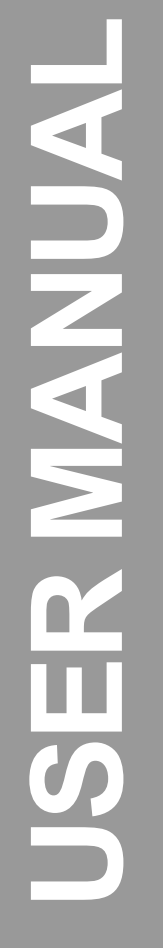

Please read this manual carefully before using this TV set and keep it for future reference.

# LCD TV

L3249

## Thank you for choosing Legend. Need help fast?

Read your Quick Start Guide and User Manual first for quick tips and instructions on using your Legend product.

## IMPORTANT !!!

If you have read the instruction manuals and still need assistance, please call us at the toll free number below.

## 1-866-96-LEGEND

Mon. - Fri.7:30am-5pm PST

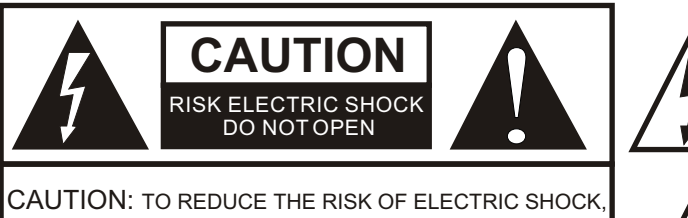

The lightning flash with arrowhead symbol, within an equilateral triangle is intended to alert the user to the presence of uninsulated dangerous voltage within the product's enclosure that may be of sufficient magnitude to constitute a risk of electric shock.

DO NOT REMOVE COVER (OR BACK). NO USER SERVICEABLE PARTS INSIDE. REFER SERVICING TO QUALIFIED SERVICE

The exclamation point within an equilateral triangle is intended to alert the user to the presence of important operating and maintenance (servicing) instructions in the literature accompanying the appliance.

**WARNING:** TO PREVENT FIRE OR SHOCK HAZARD, DO NOT EXPOSE THIS APPLIANCE TO RAIN OR MOISTURE. **CAUTION:** TO PREVENT ELECTRIC SHOCK DO NOT USE THIS POLARIZED PLUG WITH AN

EXTENSION CORD, RECEPTACLE OR OTHER OUTLET UNLESS THE BLADES CAN BEFULLY INSERTED TO PREVENT BLADE EXPOSURE.

CAUTION: These servicing instructions are for use by qualified service personnel only. To reduce the risk of electric shock, do not perform any servicing other than that contained in the operating instructions unless you are qualified to do so.

## Important Safety Instructions

1) Read these instructions.

2) Keep these instructions.

3) Heed all warnings.

4) Follow all instructions.

5) Do not use this apparatus near water.

PERSONNEL

6) Clean only with dry cloth.

7) Do not block any ventilation openings. Install in accordance with the manufacturer's instructions.

8) Do not install near any heat sources such as radiators, heat registers, stoves, or other apparatus (including amplifiers) that produce heat.

9) Do not defeat the safety purpose of the polarized or grounding-type plug. A polarized plug has two blades with one wider than the other. A grounding type plug has two blades and a third grounding prong. The wide blade or the third prong are provided for your safety. If the provided plug does not fit into your outlet, consult an electrician for replacement of the obsolete outlet.

10) Protect the power cord from being walked on or pinched particularly at plugs, convenience receptacles, and the point where they exit from the apparatus.

11) Only use attachments/accessories specified by the manufacturer.

12) Use only with the cart, stand, tripod, bracket, or table specified by the manufacturer,

or sold with the apparatus. When a cart is used, use caution when moving the cart/

Apparatus combination to avoid injury from tip-over.

13) Unplug this apparatus during lightning storms or when unused for long periods of time.

14) Refer all servicing to qualified service personnel. Servicing is required when the apparatus has been damaged in any way, such as power-supply cord or plug is damaged, liquid has been spilled or objects have fallen into the apparatus, the apparatus has been exposed to rain or moisture, does not operate normally, or has been dropped.

15)The apparatus shall not be exposed to dripping or splashing and that no objects filled with liquids, such as vases, shall be placed on the apparatus.

16)The mains plug or appliance inlet is used as the disconnect device, remain it readily operable during the apparatus normal use.

Class I apparatus shall be connected to a mains socket outlet with a protective earthing connection.

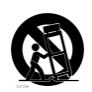

#### Introduction

# Contents

## Introduction

| Audio Menu                             |          |
|----------------------------------------|----------|
| How to selectaudio mode                | 18       |
| How to customize your own audio status | 18       |
| SAP Broadcasts Setup                   | 18       |
| Function Menu                          | 10       |
| Menu Language                          | 19       |
| OSD Timeout                            | 19       |
| OSD Transparency                       |          |
| Screen Mode                            | 10       |
| Blue Screen                            |          |
| DPMS                                   | 20       |
| Time zone setting                      | 20       |
| Date /Time setting                     | 20       |
| Sleep Timer setting                    | ····· 21 |
| DTV Caption Style                      |          |
| Lock Menu                              |          |
| Parental Control rating and categories |          |
| Lock setup                             | 23       |
| Other Functions                        | 20       |
| Brief Info.                            | 25       |
| Using the Guide                        | 25       |
| Quick program view                     |          |
| CC (Closed Caption Display)            |          |
| USB Input                              |          |
| Universal Remote Control               | 21       |
| Setting up your remote control         |          |
| Remote Control Codes                   | 21       |
|                                        | 51       |
| Maintenance                            | 37       |
| Product Specification                  | 38       |
| Troubleshooting                        |          |
| Warranty                               | ≬∩       |
| •                                      | 40       |

# Controls

This is a simplified representation of the TV front panel, side panel control buttons and side inputs.

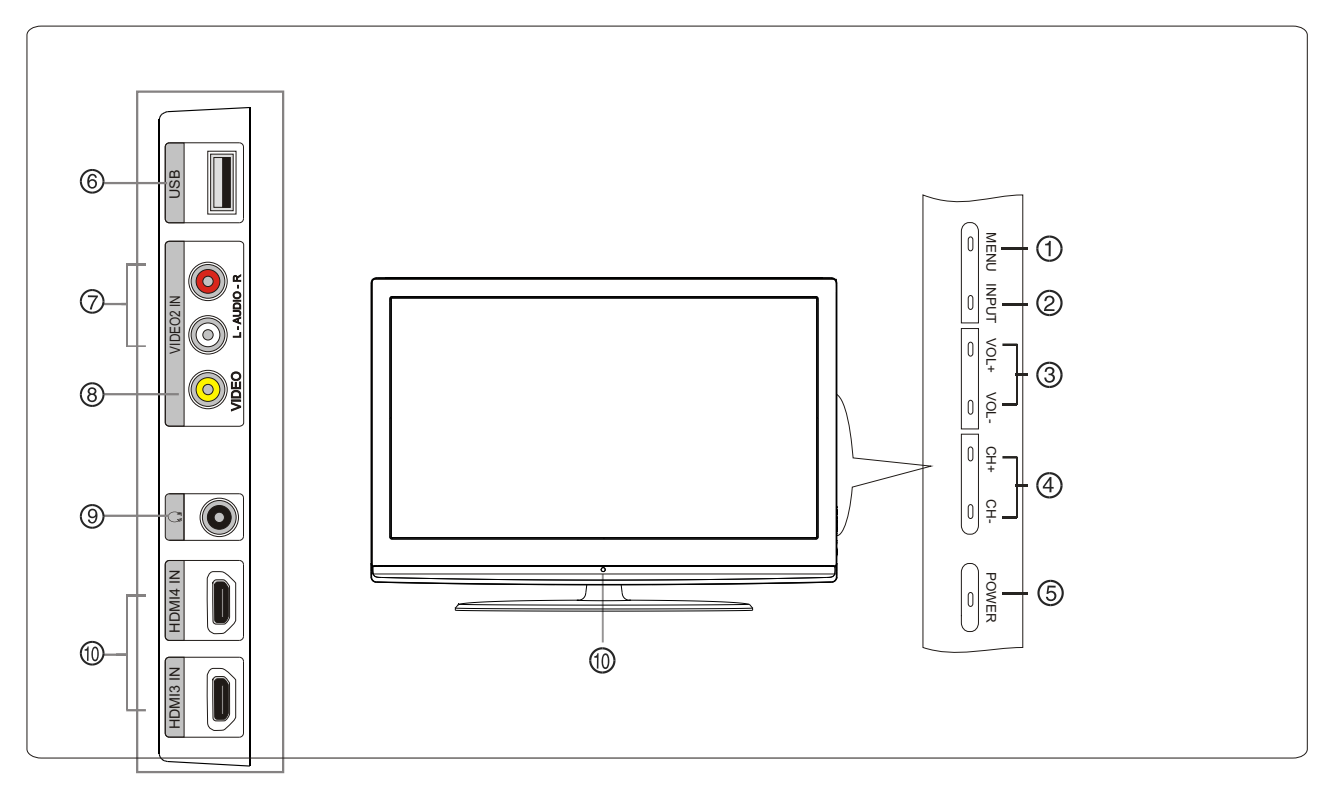

## TV Side panel controls and connections

1.MENU: Menu display. Press to access the on-screen menu display

2.INPUT: Press to access the input source mode. Press repeatedly to change the source to the one you want to watch. In the MENU screen, the INPUT button serves as the ENTER button.

- 3.VOL +/-: Press to adjust the volume. In the MENU screen, these buttons serve as left/right buttons.
- 4.CH +/-: Press to scan through channels. To scan quickly through channels, press and hold down

either +/-. In the **MENU** screen, these buttons serve as up/down buttons.

5. **POWER**: Press to turn on and off the TV.

6.USB input: Connecta USB flash drive to view JPEG images or listen to MP3 songs.

7.Av2 AUDIOIN: Connect the audio L/R cables from the video signal source to these jacks.

8. AV2 VIDEO IN: Connects the composite video cable from an external signal source to this jack.

9. Headphone jack : Headphone audio output terminal.

10. HDMI IN: Connect a HDMI device to receive digital audio and uncompressed digital video signals.

11. Remote Sensor : Receives IR signals from the remote control.

Do not put anything near the sensor ,which may block the remote control signal.

# **Connection Options**

## **Back panel connections**

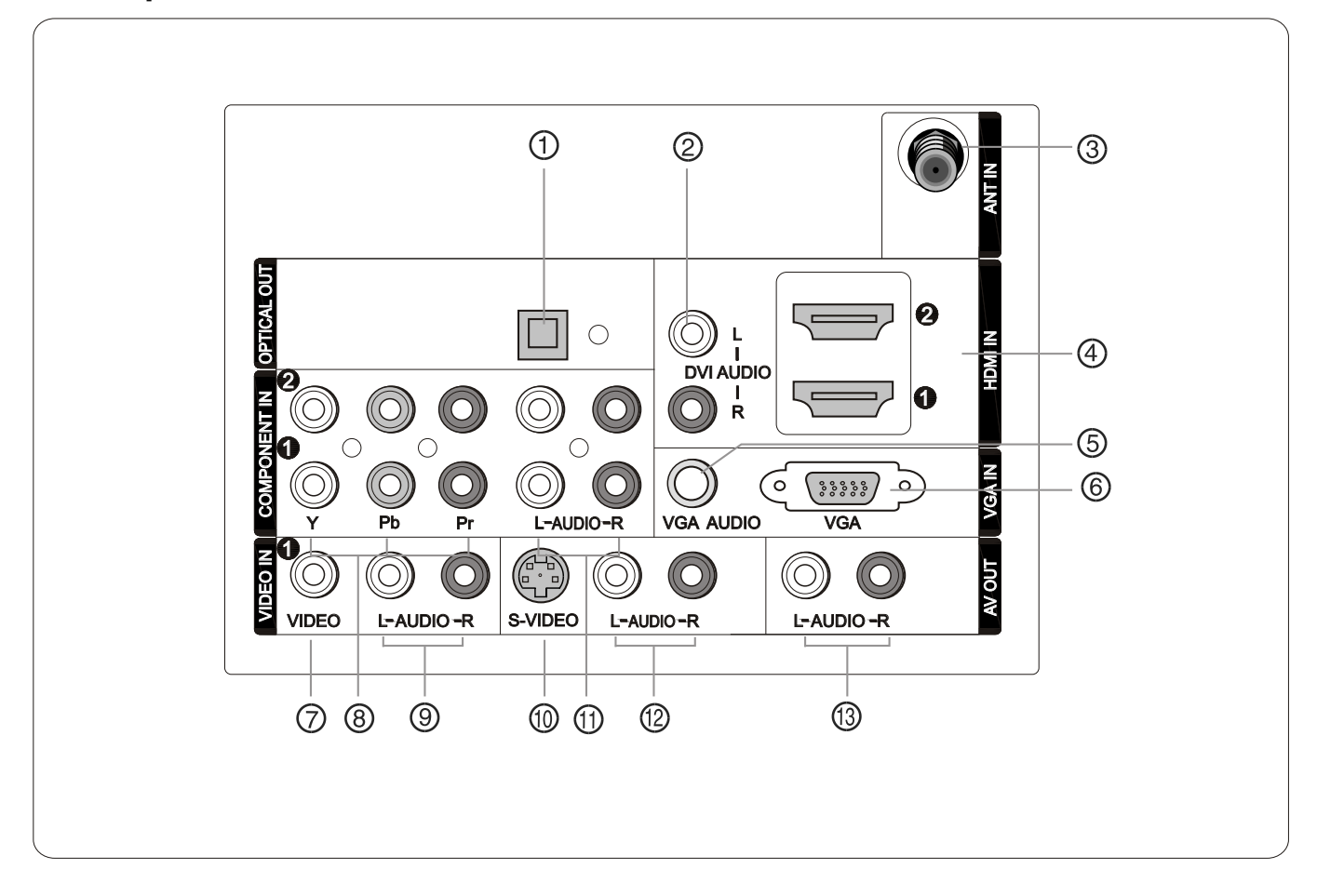

- 1. Digital Audio Output: Connect various types of digital audio equipment. NOTE: In standby mode, these ports will not work.
- 2. **DVI Audio In:** When using a DVI to HDMI adapter, connect the audio signal to these jacks.
- 3. Antenna Input: Connect cable or antenna signals to the TV, either directly or through your cable box.
- 4. HDMI In: Connect a HDMI device to receive digital audio and uncompressed digital video.
- 5.VGA Audio In: Connect the audio L/R cables from a computer to this jack.
- 6.VGA Video In: Connect a video cable from a computer to this jack.
- 7. VIDEO In: Connects the video signal from a video device.
- 8. Component Video In: Connect a component video device to these jacks.
- 9. AUDIO In: Connect the audio L/R cables from the video signal source to these jacks.
- 10. S-VIDEO In: Connect the S-Video cable from an external signal source to this jacks.
- 11. COMPONENT AUDIO In: Connect the audio L/R cables from the component video signal source to these jacks.
- 12. AUDIO In: Connect the audio L/R cables from the S-Video signal source to these jacks.
- 13. AUDIO Out: Connect the audio L/R cables to your audio equipment.

The remote control cannot be operated unless the batteries are properly loaded. When using the remote control, aim it at the remote sensor on the TV.

## **Function introduction**

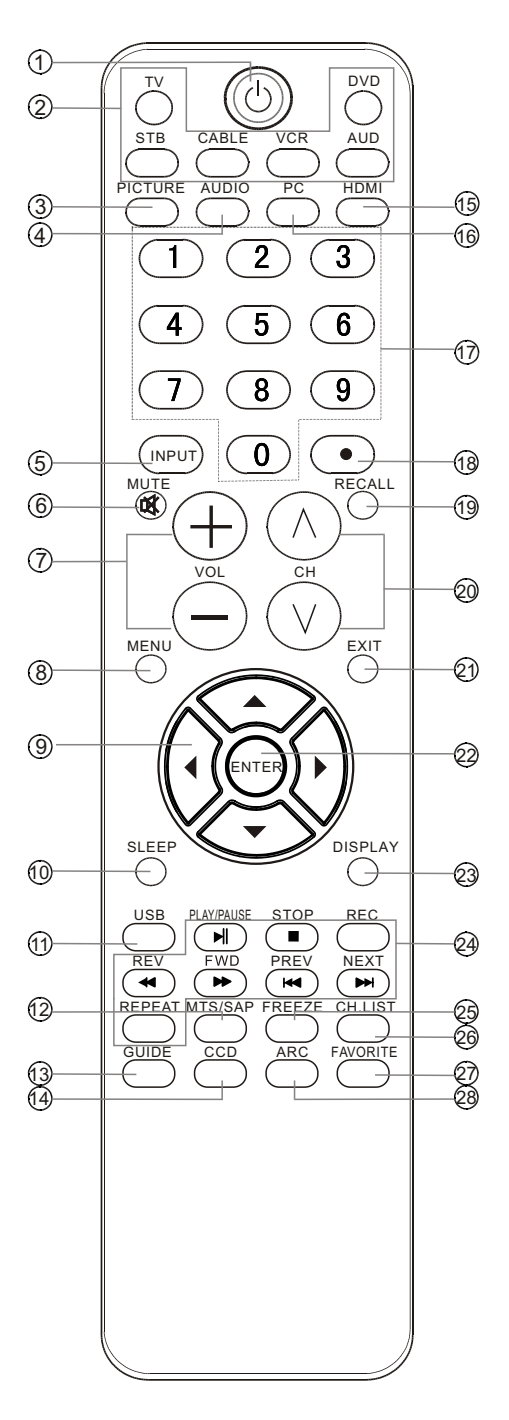

#### 1.POWER

- Press to turn on and off the TV. 2. TV DVD SETBOX CABLE VCR AUD
- To select one of the system modes in which the remote control can be used. 3.PICTURE
- Press repeatedly to cycle through the available picture modes. 4. **AUDIO**
- Press to cycle through different sound settings.
- 5.INPUT
- Show the input source. 6.**MUTE**
- Switches the video sound on or off. 7.VOLUME UP/DOWN
- Press to adjust the volume.
- 8.MENU
- Press to open the on-screen menu. 9.THUMBSTICK (Up/Down/Left/Right)
- Allows you to navigate the on-screen menus and adjust
- the system settings to your preference.
- 10.SLEEP button
- Press to display the sleep timer option.
- 11. USB: Press to switch input source to USB in.
- 12. MTS/SAP
  - Selects MTS sound: Mono, Stereo, and SAP in Analog mode. Change the audio language in DTV mode.
- 13.GUIDE
  - Press to display the quide when you are watching analog or digital channels.
- 14.CCD(closed caption)
  - Select a closed caption.
- 15.HDMI:Press to select a device connected to the HDMI input
- 16.PC:Press to select the computer connected to the VGAinput
- 17 Number buttons Press to change a channel.
- 18. button
- Press to select digital channels. For example, to enter "54-3", press "54", "•" and "3".
- 19.RECALL
- Press to jump back and forth between two channels. 20. CHANNEL UP/DOWN
- Press to scan through channels. To scan quickly between the last two channels, press and hold down either +/-. 21.EXIT
- Clears all on-screen displays and returns to TV viewing from any menu. 22.ENTER
- Accesses the highlighted item in the on-screen menu 23.DISPLAY
  - Press to display the TV status information on the top of the TV screen.
- 24.USB Functions
- Control the USB System.
- ► Stop ► Play/Pause REC REPEAT Repeat
- 25.FREEŻE
  - Press once to display a frozen image of the current program, but audio continues. Press again to return to the program.
- 26.CH.LIST
- Open the channellist in TV.
- 27.FAV.LIST
- Press to open the favorite channel list in TV.
- 28.ARC(Aspect Ratio Control)
  - Press to change the aspect ratio.

## Accessories

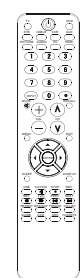

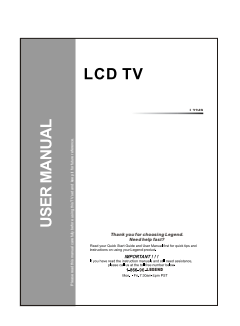

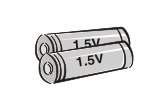

Remote control

Owner`smanual

Alkaline battery (AAA)  $\times$  2

## **Antenna Connection**

Over-the-air TV reception quality will depend on your antenna type, antenna location and antenna positioning.

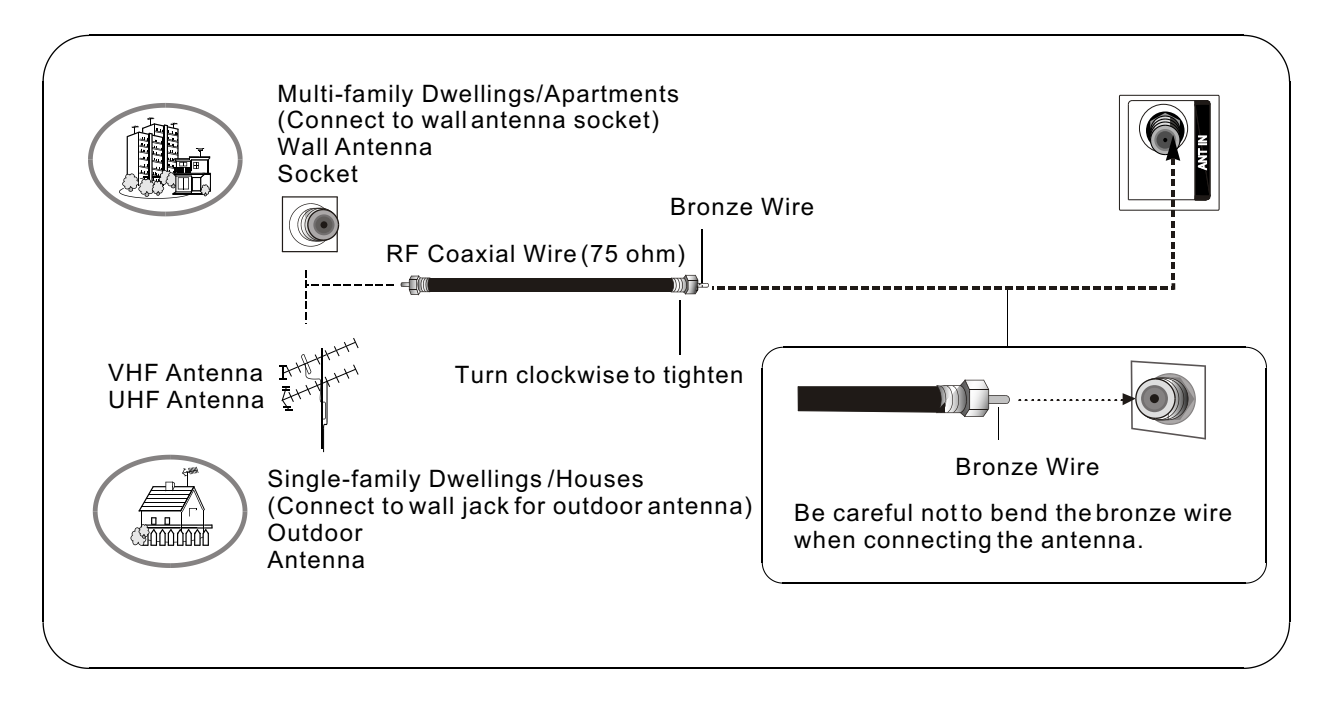

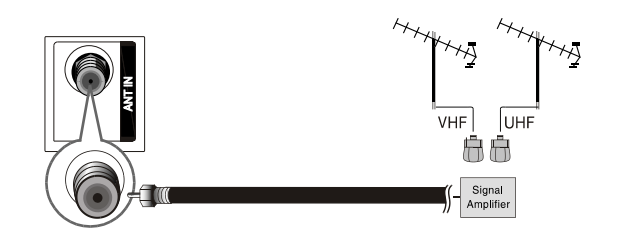

To improve the picture quality in a poor signal area, please purchase a signal amplifier and install properly.
 If the antenna needs to be split for two TV's, install a "2-Way Signal Splitter" in the connections.
 To install the antenna properly please contact a professional in your area.

**NOTE:** All cables shown are not included with the TV.

## **Choose Your Connection**

There are several ways to connect your television, depending on the components you want to connect and the quality of the signal you want to achieve. The following are examples of some different ways to connect your TV with different input sources.

## **Connecting a VCR**

To avoid picture noise (interference), leave an adequate distance between the VCR and TV.

## **Connection Option 1**

Set VCR output switch to channel 3 or 4 and then tune the TV to the same channel number.

## **Connection Option 2**

1. Connect the audio and video cables from the VCR's output jacks to the TV input jacks, as shown in the figure. When connecting the TV to VCR, match the jack colors (Video = yellow, Audio Left = white, and Audio Right = red). If you connect a S-VIDEO output from VCR to the S-VIDEO input, the picture quality is improved; compared to connecting a regular VCR to the Video input.

2. Insert a video tape into the VCR and press PLAY on the VCR. (Refer to the VCR owner`s manual.)

3. Select the input source with using the **INPUT** button on the remote control, and then press  $\blacktriangle$  /  $\checkmark$  button to select the source, press **ENTER** button to confirm.

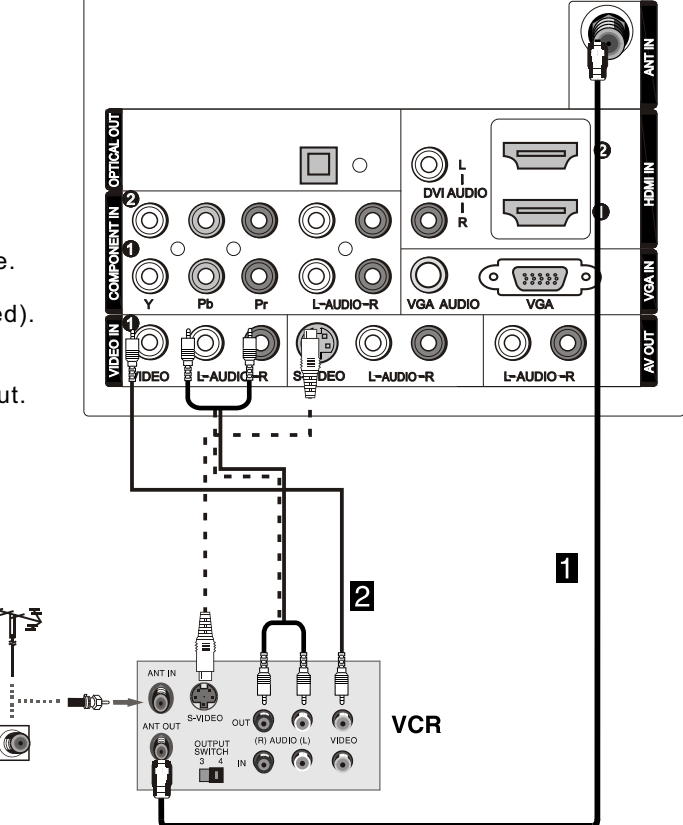

## External A/V Source Setup

#### How to connect

Connect the audio and video cables from the external equipment's output jacks to the TV input jacks, as shown in the figure.

When connecting the TV to external equipment, match the jack colors (Video = yellow, Audio Left = white, and Audio Right = red).

#### How to use

1. Select the input source with using the  $\ensuremath{\mathsf{INPUT}}$  button on the remote control.

- 2. Press  $\blacktriangle$  /  $\bigtriangledown$  button to select the desired source.
- 3. Press ENTER button to confirm.
- 4. Operate the corresponding external equipment.

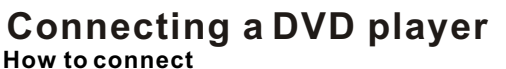

1. Connect the DVD video outputs (COMPONENT) to the YPb Pr jacks on the TV and connect the DVD audio outputs to the YPbPr Audio IN jacks on the TV, as shown in the figure.

2. If your DVD only has an S-VIDEO output jack, connect this to the S-VIDEO input on the TV. as shown in the figure.

#### Note

If your DVD player does not have component video output, use S-Video.

#### How to use

1. Turn on the DVD player, insert a DVD.

2. Use INPUT button on the remote control to select component mode.

3. Press Play button on external equipment for program play.

4. Refer to the DVD player's manual for operating instructions.

#### Component Input ports

To get better picture quality, connect a DVD player to the component input ports as shown below.

| Component ports<br>on the TV        | Υ                | Pb                                | Pr                                |
|-------------------------------------|------------------|-----------------------------------|-----------------------------------|
| Video output ports<br>on DVD player | Y<br>Y<br>Y<br>Y | Pb<br>B-Y<br>Cb<br>P <sub>B</sub> | Pr<br>R-Y<br>Cr<br>P <sub>R</sub> |

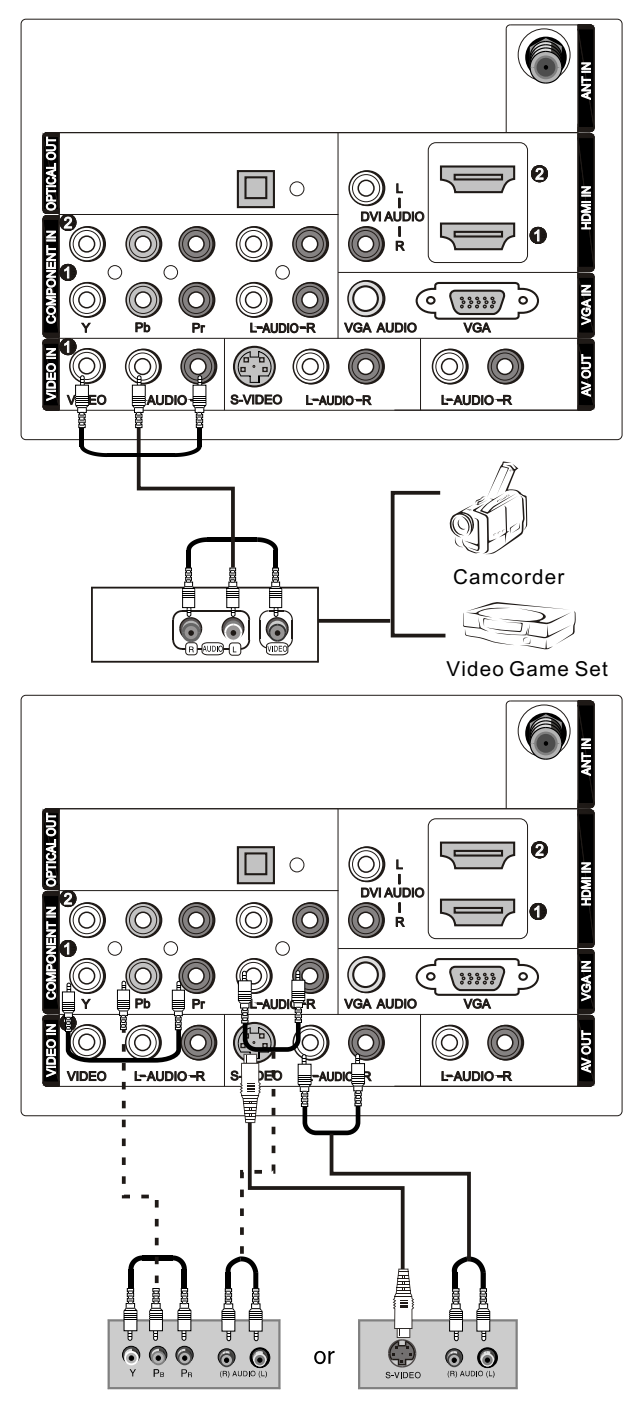

DVD

## Connecting a DTV(digital TV)

This TV can receive Digital Over-the-air/Cable signals without an external digital set-top box. However, if you do receive Digital signals from a digital set-top box or other digital external device, refer to the figure as shown below. This TV supports HDCP (High-bandwidth Digital Contents Protection) protocol for Digital Contents (480p,720p,1080i).

#### How to connect

Use the TV's COMPONENT, VGA or HDMI jack for video connections, depending on your set-top box connector. Then, make the corresponding audio connections.

#### How to use

 Turn on the digital set-top box. (Refer to the owner's manual for the digital set-top box.)
 Use INPUT on the remote control to select COMPONENT, VGA or HDMI source.

| Signal | COMPONENT | HDMI |
|--------|-----------|------|
| 480i   | Yes       | Yes  |
| 480p   | Yes       | Yes  |
| 720p   | Yes       | Yes  |
| 1080i  | Yes       | Yes  |
| 1080p  | Yes       | Yes  |

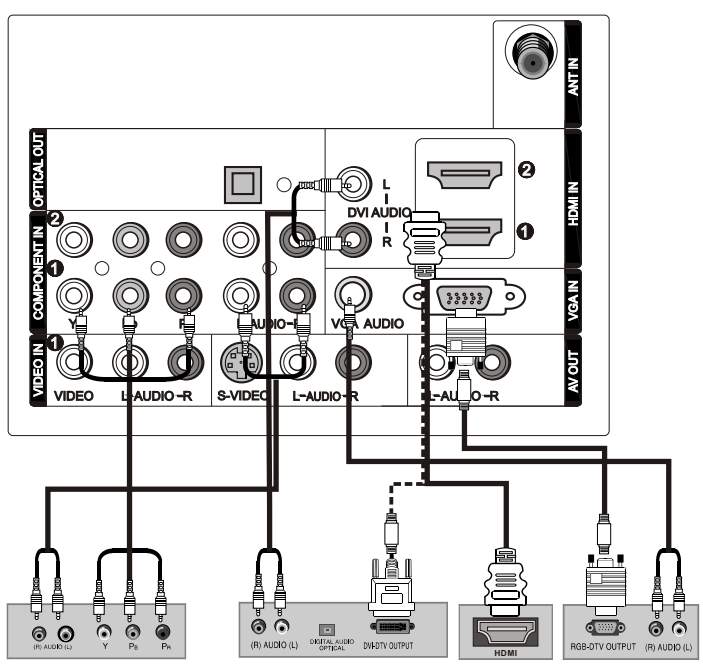

**Digital Set-top Box** 

## Connecting a digital audio output

Send the TV's audio to external audio equipment (stereo system) via the Digital Audio Output (Optical) port.

#### How to connect

1. Connect one end of an optical cable to the TV Digital Audio(Optical) Output port.

2. Connect the other end of the optical cable to the digital audio (optical) input on the audio equipment. See the external audio equipment instruction manual for operation.

#### Note

When connecting with external audio equipments, such as amplifers or speakers, please turn the TV speakers off.

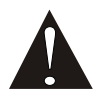

**Caution**: Do not look into the optical output port. Looking at the laser beam may damage your vision.

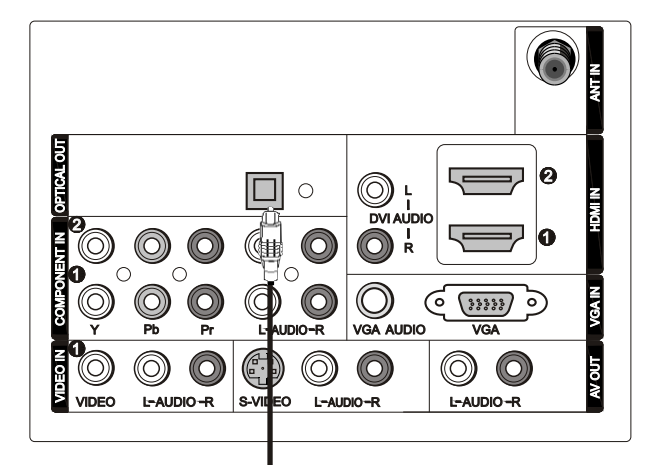

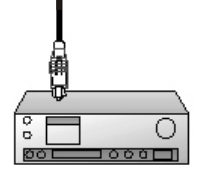

## **Connecting a computer**

#### How to connect

1. To getthe bestpicture quality, adjust the VGA graphics card to 1024x768.

2. Use the TV`s VGAor DVI (Digital Visual Interface) Audio IN port for audio connections, dependingon your computer connector.

■ If the graphic card on the computer does not output analog and digital RGB simultaneously, connect only one of either VGAIN or HDMI IN to display the VGA on the TV.

■ If the graphic card on the computer does output analog and digital RGB simultaneously, set the TV to either VGA or HDMI; (the other mode isset to Plugand Play automatically by the TV.)

3. Then, make the corresponding audioconnection. If using a sound card, adjust the VGA sound as required.

#### Howtouse

1. Turnon the computerand the TV.

2. Use INPUT on the remote control to select VGA or HDMI source.

3. Check the image on your TV. There may be noise associated with the resolution, vertical pattern, contrast or brightness in VGAmode. If noise is present, change the VGAmode to another resolution, change therefresh rate to another rate or adjust the brightness and contrast on the menu until the picture is clear. If the refresh rate of the VGA graphic card cannot be changed, change the VGAgraphic card or consult the manufacture of the VGA graphiccard.

#### Note

1.Use a DVI cable.

2. Avoid keeping a fixed imageon the TV's screen for a long period of time. The fixed image may become permanently imprinted on the screen.

3. The synchronization input form for Horizontal and Vertical frequencies is separate.

#### Resolution

| Mode         | Resolution | Frame<br>frequency<br>(Hz) |
|--------------|------------|----------------------------|
| VGA          | 640x480    | 60Hz                       |
|              | 000000     | 60Hz                       |
| SVGA         | 800x600    | 75Hz                       |
| VCA          | 4004 700   | 60Hz                       |
| AGA 1024X768 | 75Hz       |                            |

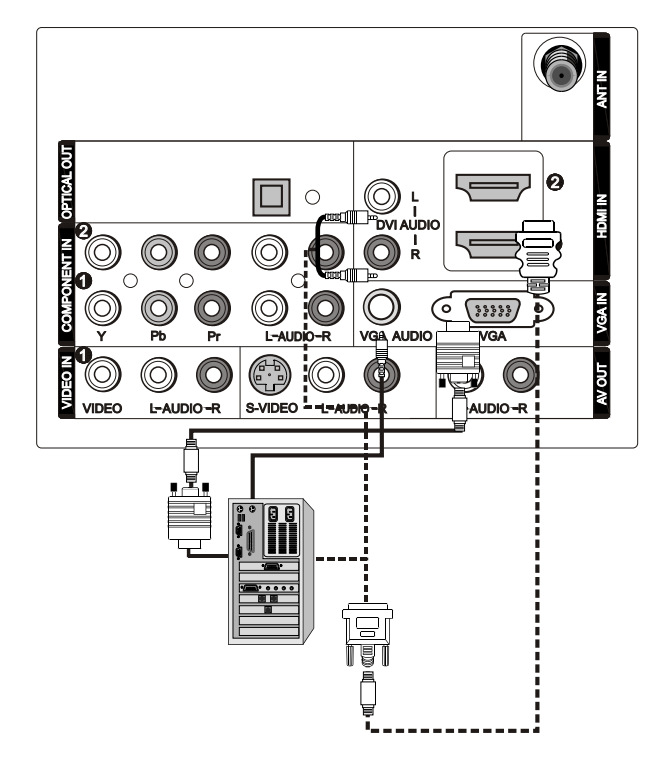

## HDMI and DVI input

## When the source device(DVD player or SetTop Box) supports HDMI

## How To Connect

1. Connect the source device to HDMI port of this TV with an HDMI cable(not supplied with this product).

2. No separated audio connection is necessary.

#### How To Use

If the source device supports Auto HDMI function, the output resolution of the source device will be automatically set to 1280x720p.

If the source device does not support Auto HDMI, you need to set the output resolution appropriately. To get the best picture quality, adjust the output resolution of the source device to 1280x720p. Select HDMI input source in input source option of Select Main source menu.

## When the source device(DVD player or Set Top Box) supports DVI

#### **How To Connect**

1. Connect the source device to HDMI port of this TV with a HDMI-to-DVI cable(not supplied with this product).

2. Aseparated audio connection is necessary.

3. If the source device has an analog audio output connector, connect the source device audio output to DVI Audio In port located on the left side of HDMI port.

#### How To Use

If the source device supports Auto DVI function, the output resolution of the source device will be automatically set to 1280x720p.

If the source device does not support Auto DVI, you need to set the output resolution appropriately. To get the best picture quality, adjust the output resolution of the source device to 1280x720p.

Press the INPUT button to select HDMI input source in input source option of Select Main source menu.

# Cable sample

| HDMI Cable<br>(not supplied with the product)                                 |
|-------------------------------------------------------------------------------|
| HDMI to DVI Cable<br>(not supplied with the product)                          |
| Analog Audio Cable<br>(Stereo to RCA type)<br>(not supplied with the product) |

## **Connecting Headphones**

You can connect a set of headphones to your set if you wish to watch a TV programme without disturbing the other people in the room.

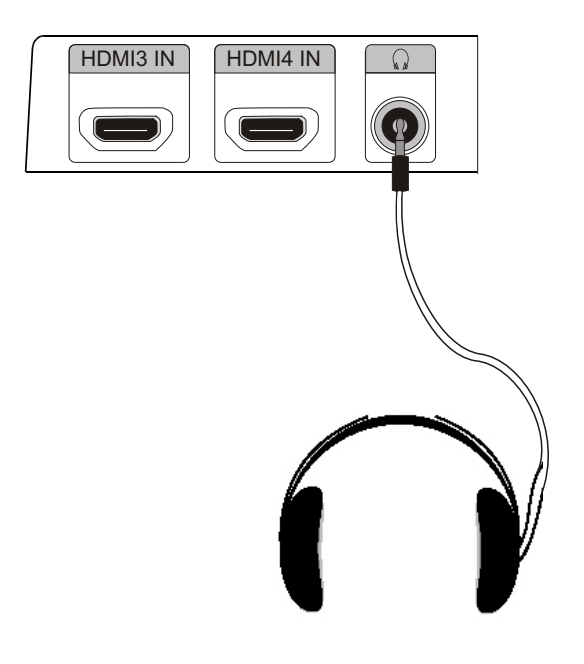

Plug a set of headphones into the 3.5mm mini-jack socket on the side panel of the set.

Note

 Prolonged use of headphones at a high volume may damage your hearing.
 You will not receive sound from the speakers

when you connectheadphones to the system.

## **Power source**

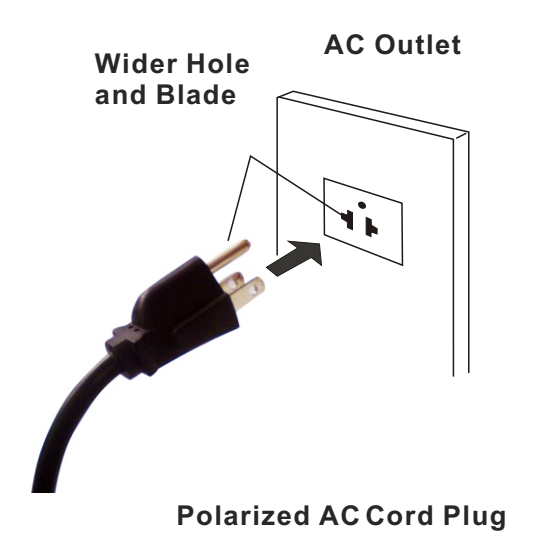

## TO USE AC POWER SOURCE

Use the AC polarized line cord provided for operation on AC. Insert the AC cord plug into a standard polarized AC outlet.

#### Note

■ Never connect the AC line cord plug to other than the specified voltage. Use the attached power cord only.

If the polarized AC cord does not fit into a non-polarized AC outlet, do not attempt to file or cut the blade. It is the user's responsibility to have an electrician replace the obsolete outlet.
 If you cause a static discharge when touching the unit and the unit fails to function, simply unplug the unit from the AC outlet and plug it

back in. The unit should return to normal operation.

# Removing the table stand and installing a wall mount bracket

HL42XK1

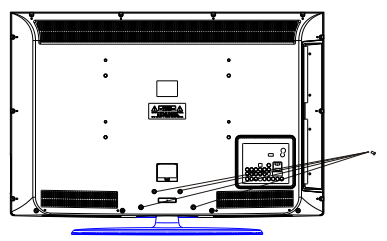

Remove 4X M4 screws securing the stand to the TV, then remove the stand.

HL26R1(4X M4), HL32R1(5X M4), HL42XR1(4X M4), HL26K1(4X M4), HL32K1(4X M4), HL32XK1(4X M4), HL32P1(4X M4)

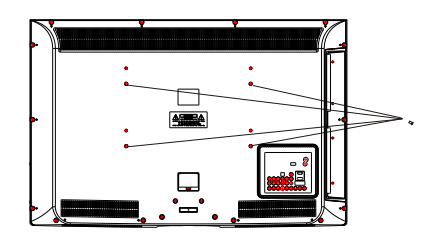

Use 4X M6 screws to secure the wall bracket (not supplied) to the back of your TV.

HL26R1(4X M4), HL32R1(4X M4), HL42XR1(4X M4), HL26K1(4X M4), HL32K1(4X M4), HL32XK1(4X M4), HL32P1(4X M4)

# Operation

In the manual, the OSD (on screen display) may be different from your TV's, because it is just an example to help you with the TV operation.

There are several options you might need to set up in order for your TV to work properly. Read the instructions that follow.

Initial Setup: Set according to the screen display.

## Switching On/Off the TV set

1. First, connect power cord correctly.

2. Select the viewing source by using **INPUT** button on the remote control.

3. When finished using the TV, press **POWER** button on the remote control. The TV reverts to standby mode.

4. If you intend to be away on vacation, disconnect the power plug from the wall power outlet.

#### Note

If the TV in power on , the screen show information according the type of input signal . the information will disappear. If there is no signal , "No Signal" will display on the screen.

## Choose the Menu Language

When you start using your set for the first time, you must select the language which will be used for displaying menus and indications.

1. Choose **TV** Input and then press **MENU** button.

2. Press ▲ / ▼ button to select Function menu.

3. Press  $\blacktriangleright$  / ENTER button and then use  $\blacktriangle$  /  $\checkmark$  button to select Language.

4. Press **◄**/ **▶** button to select language.

(English, Spanish or French)

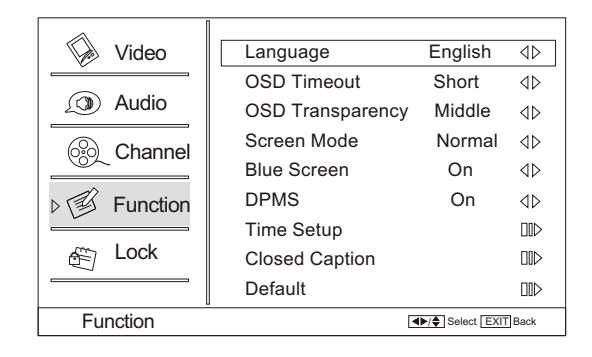

## Choose the Input source

Change the picture source so you can watch your TV, VCR, DVD, Cable, or any other devices that are connected to your TV.

1. Press **INPUT** button to enter the Select Source menu and then use  $\blacktriangle / \checkmark$  button to select the desired items

(TV, Video1, Video2, S-Video, Component1, Component2,

PC, HDMI1,HDMI2,HDMI3,HDMI4).

2. Press  $\ensuremath{\mathsf{ENTER}}$  button to confirm .

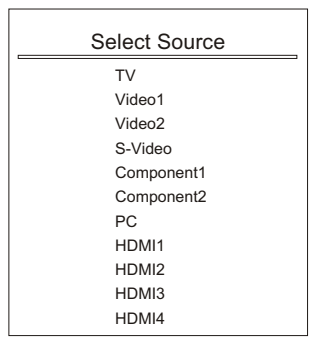

# **Channel menu**

■ This TV set has two methods to set channels, which are respectively Channel Scan, Channel Skip.

■ In this section, how to use the remote control to set channel is explained. You can also use buttons on the TV to set channel.

#### Note

The Channel menu will be only operated in normal TV mode.

## **Channel Scan**

 Press MENU button and then use ▲ / ▼ button to select Channel menu.

2. Press ► / ENTER button to select Tuner.

- 3. Press **◄**/**▶** button to select **Cable** or **Antenna** mode.
- 4. Press  $\blacktriangle$  /  $\bigtriangledown$  button to select Channel Scan.
- 5. Press ► / ENTER button to start searching.
- 6. To cancel searching, press **EXIT** button.

## Note

When **Antenna** is selected, the TV will detect antenna signals and will search for antenna TV (NTSC and ATSC) channels available in your local area.

When **Cable** is selected, the TV will detect cable company supplied signals and will search for cable TV (NTSC,QAM modulated) channels available in your Area.

## Channel Skip

A skip channel is skipped when using  $\blacktriangle$  /  $\triangledown$  button to browse the channels. A skip channel can be watch

by key-in the channel number or select by list.

Default un-scanned analog channels are skip.

Channel with a check icon  $\checkmark$  is a skipped channel.

 Press MENU button and then use ▲ / ▼ button to select Channel menu.

2. Press  $\blacktriangleright$  / ENTER button and then use  $\blacktriangle$  /  $\checkmark$  button to select Channel Skip.

3. Press ▲ / ▼ button to select a channel, then press ENTER button to toggle between ■ and ■ .

## **Channel Label**

Allows you to name the channel that is selected. Press  $\blacktriangleright$ /ENTER button to enter the submenu. Then press  $\blacktriangle$ / $\checkmark$  to select **Channel Index** and **Channel** Label and  $\triangleleft$ / $\triangleright$  to select the position of the item that you want to change, afterward press INPUT to input the numbers and symbols and ENTER button to confirm.

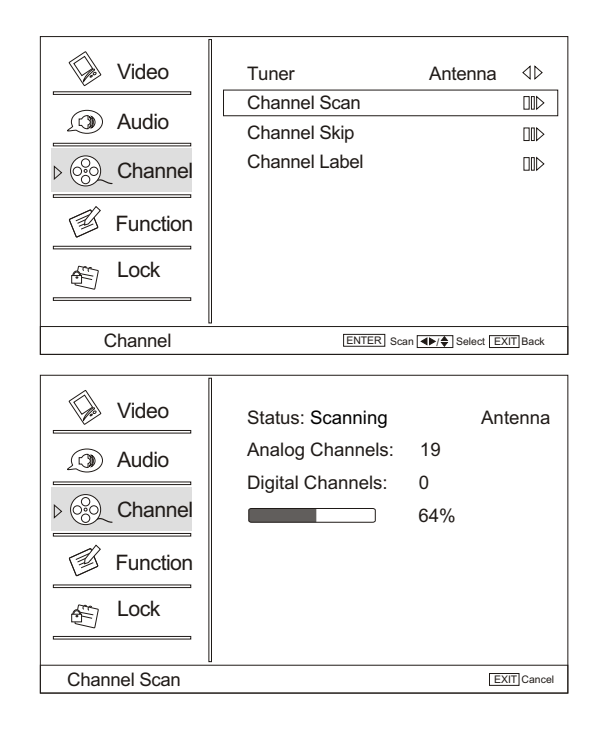

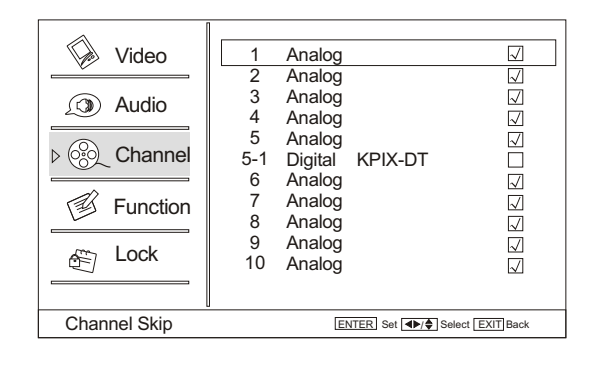

| Video<br>Audio<br>Schannel<br>Video<br>Audio<br>Function<br>Channel<br>Channel | Channel Index 1  |
|--------------------------------------------------------------------------------|------------------|
| Channel Label Set                                                              | Select EXIT Back |

## Select the desired program

1. Using CH+/- buttons.

- Press CH+ button to select a channel number in number increasing direction.
- Press CH- button to select a channel number in number decreasing direction.

Note

If skip is ON on one channel, press **CH+/-** button, the channel will not appear.

2. Also can enter channel number directly,eg:2-0.

## Select the desired sound

Press **VOL-/+** buttons on the remote or the front of the TV set to adjust the volume level. The range is 0~100. When the volume buttons are pressed the volume level is displayed automatically on the TV screen.

| Volume |  | 30 |
|--------|--|----|
|        |  |    |

## Mute

1. Press **MUTE** button on the remote control and " **a**" icon will display on the screen. At this time, the sound of the TV set is turned off.

2. If you want to recover the sound, press **MUTE** button again or directly press **VOL+** button.

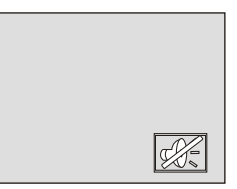

# Video menu

The TV menu gives you an overview of the menus you can select. **Note** Depending on the input signal, one or more menu items may not be selectable.

## How to select picture mode

The picture mode provides the pre-defined images settings: Standard, Vivid, Custom and Mild .

1. Press **MENU** button and then use ▲ / ▼ button to select **Video** menu.

2. Press  $\blacktriangleright$  / ENTER button and then use  $\blacktriangle$  /  $\checkmark$  button to select **Mode**.

3. Press **◄**/**▶** button to select the option Standard, Vivid, Custom and Mild.

You can also press **PICTURE** button on the remote control to select the option Standard, Vivid, Custom and Mild.

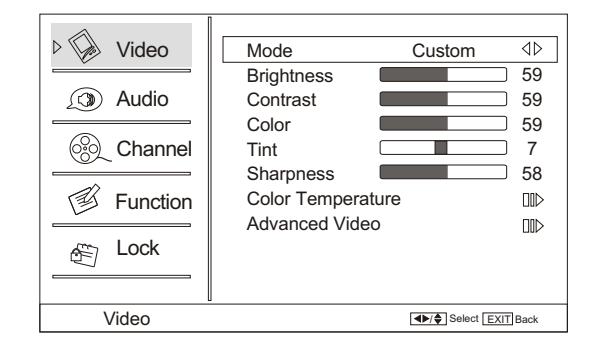

# How to customize your own picture status

1. Press **MENU** button and then use ▲ / ▼ button to select **Video** menu.

2. Press  $\blacktriangleright$  / ENTER button and then use  $\blacktriangle$  /  $\checkmark$  button to select the desired items.

3. Press ► / ENTER button and then use ◄ / ► button to adjust the setting.

#### Mode

Select the mode of picture(Standard/ Vivid/ Custom/ Mild).

#### Brightness

This will adjust the light output of the complete picture, which will mainly affect the darker areas of the picture.

#### Contrast

This will adjust the intensity of bright parts in the picture but keep the dark parts unchanged.

#### Color

This will adjust the saturation level of the colors to suit your personal preference.

Tint

Allows you to select the color mix (Tint) of the picture.

#### Sharpness

This will adjust the sharpness of fine details in the picture.

#### Note

Only when the item of mode is custom, the Brightness, Contrast, Color, Tint, Sharpness and Color Temperature can be set by user. In other mode the value of them are preset.

## Video menu

#### Color temperature

This will increase or decrease Warm (red) and Cool (blue) colors to suitpersonal preferences. Select Cool to give the white colors a blue tint, Standard to give the white colors a neutral tint, Warm to give the white colors ared tint.

#### Advanced Video

To adjust the picture in advanced: DNR, Black Level Extender, White Peak Limiter, CTI, Flech Tone, Adaptive Luma Control.

#### DNR

To adjust reduce the appearance of digitizing error by the compression: Off, Weak, Medium, Strong, Auto.

#### Black Level Extender

To adjust the ability in the black areas detail of the picture: On and Off.

#### White Peak Limiter

To adjust the ability in the white areas detail of the picture: On and Off. 

To adjust the picture for color errors: Off, Weak, Medium and Strong.

#### Flesh Tone

To adjust the flesh color: On and Off.

Adaptive Luma Control

To adjust changes in the luminance of the picture: On and Off.

## PC Set

When you select the PC input, this function is used.

#### Adjustment for screen Position, Clock, Phase, Setting Display adjust menu by pressing INPUT button then use

 $\blacktriangle$  /  $\blacksquare$  button to select the the source of PC item.

Auto sync: Automatically adjust display of the picture (Only available in PC source).

Position : Adjust the screen position.

- Phase : Adjust the phase of Pixel clock.
- Clock : Adjust the clock of input signal.

1. Press **MENU** button and then use **A** / **V** button to select Video menu.

2. Press ► / ENTER button and then use ▲ / ▼ button to select PC.

3. Press  $\blacktriangleright$  / ENTER button and then use  $\triangleleft$  /  $\triangleright$  button to adjust the setting.

| Video          | DNR                   | Medium        | $\triangleleft \triangleright$ |
|----------------|-----------------------|---------------|--------------------------------|
|                | Black Level Extender  | On            | $\triangleleft \triangleright$ |
| () Audio       | White Peak Limiter    | On            | $\triangleleft \triangleright$ |
|                | CTI                   | Medium        | $\triangleleft \triangleright$ |
| Channel        | Flesh Tone            | On            | $\triangleleft \triangleright$ |
|                | Adaptive Luma Control | On            | $\triangleleft \triangleright$ |
| Function       | ·                     |               |                                |
|                |                       |               |                                |
| 🚓 Lock         |                       |               |                                |
|                |                       |               |                                |
|                |                       |               |                                |
| Advanced Video | •                     | / Select EXIT | Back                           |
|                |                       |               |                                |

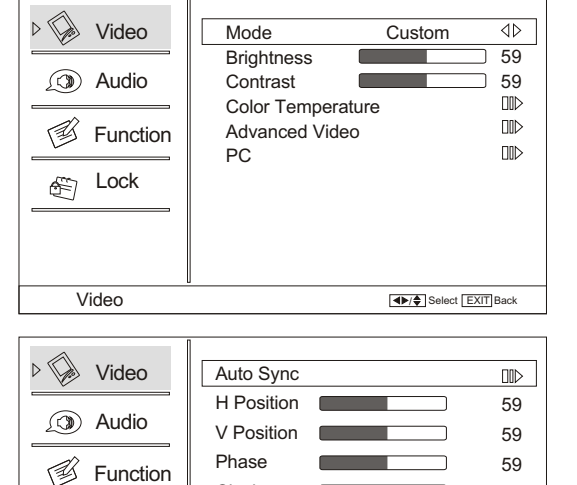

Clock

59

ENTER Enter A/Select EXIT Back

Function

Lock Ē

PC

# Audio menu

## How to select audio mode

1. Press **MENU** button and then use ▲ / ▼ button to select **Audio** menu.

2. Press ► / ENTER button and then use ▲ / ▼ button to select Mode.

3. Press ► / ENTER button to select the option Off, Concert, Living Room, Hall, Bathroom, Cave, Arena and Church. You can also press AUDIO button on the remote control to select the Audio Mode Off, Concert, Living Room, Hall, Bathroom, Cave, Arena and Church.

## How to Customize your own audio status

1. Press **MENU** button and then use  $\blacktriangle$  /  $\bigtriangledown$  button to select **Audio** menu.

2. Press  $\blacktriangleright$  / ENTER button and then use  $\blacktriangle$  /  $\checkmark$  button to select desired items.

3. Press ► / ENTER button and then use </ > button to adjust the setting.

## Balance

Adjust to emphasize left or right speaker balance.

#### Bass

Adjust to increase or decrease lower-pitched sounds.

## Treble

Adjust to increase or decrease higher-pitched sounds.

SRS TS XT

To turn the simulated surround sound on and off.

#### Mode

To adjust the audio mode: Off, Concert, Living Room, Hall, Bathroom, Cave, Arena and Church.

## Equalizer

To adjust the equalizer: Off, Rock, Pop, Live, Dance, Techno, Classic and Soft.

#### SPDIF Type

To Adjust the SPDIF output: Off, Dolby Digital and PCM.

#### AVL(Automatic Volume Control)

This will reduces the differences in volume level among broadcasters.

■ Audio Only Press ► / ENTER button to confirm, the following

display will appear on the screen.

| If enter Audio Only mo | ode, press "POWER" to exit! |
|------------------------|-----------------------------|
| OK                     | Cancel                      |

Press ◀ to select OK, then press OK to confirm. The TV screen will be black and no picture, but the sound is still normal. You can press POWER button to reveal the picture on the screen.

## SAP Broadcasts Setup

This TV can receive MTS stereo programs and SAP (Secondary Audio Program) that accompanies the stereo program; if the station transmits an additional sound signal as well as the original one.

When having selected SAP button on the remote control, this TV can only receive the signal when the TV station transmits the proper signals.

Mono sound is automatically received if the broadcast is only in Mono; even though Stereo or SAP has been selected. Select Mono if you want to listen to mono sound during stereo/SAP broadcasting. Stereo or SAP can be received in a Analog channel.

1. Use **SAP** button to select your desired MTS mode in a analog signal. Each time you press **SAP** button, Mono, Stereo or SAP appear. If other languages are available on the digital signal, select them with the SAP button.

2. Press EXIT button to save and return to TV viewing.

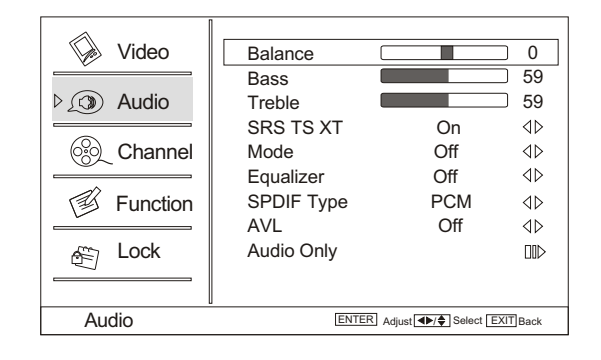

# **Function menu**

## Menu Language

When you start using your set for the first time, you must select the language which will be used for displaying menus and indications.

1. Press **MENU** button and then use  $\blacktriangle$  /  $\checkmark$  button to select **Function** menu.

2. Press  $\blacktriangleright$  / ENTER button and then use  $\blacktriangle$  /  $\checkmark$  button to select Language.

3. Press **◄**/**▶** button to select language.

(English, Spanish or French)

## **OSD** Timeout

1. Press **MENU** button and then use ▲ / ▼ button to select **Function** menu.

2. Press ► / ENTER button and then use ▲ / ▼ button to select OSD Timeout.

3. Press **◄**/**▶** button to select **Short**, **Middle or Long**. (Short is for 5 seconds; Middle is for 10 seconds;

Long is for 15seconds)

## **OSD Transparency**

1. Press **MENU** button and then use  $\blacktriangle$  /  $\checkmark$  button to select the **Function** menu.

2. Press  $\blacktriangleright$  / ENTER button and then use  $\blacktriangle$  /  $\checkmark$  button to select OSD transparency.

3. Press **√** button to select **Low**, **Middle** or **High**.

## Screen Mode

Lets you choose the way an analog picture with a 4:3 aspect ratio is displayed on your TV with a 16:9 ratio picture format. Note

If a fixed image is displayed on the screen for a long time, the image may become permanently burned on the screen and remain visible.

1. Press **MENU** button and then use  $\blacktriangle$  /  $\blacktriangledown$  button to select **Function** menu.

2. Press ► / ENTER button and then use ▲ / ▼ button to select Screen Mode.

3. Press **◄**/**▶** button to select **Normal**, **Zoom**, **Wide** or **Cinema**.

## Normal

Choose normal when you want to view the picture with 4:3 mode.

#### Zoom

Choose Zoom when you want to view the picture without any alteration. However, the top and bottom portions of the picture will be cropped.

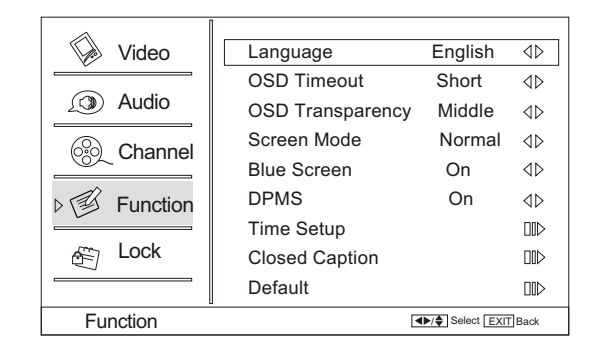

| Video        | Language              | English           | $\triangleleft \triangleright$ |
|--------------|-----------------------|-------------------|--------------------------------|
|              | OSD Timeout           | Short             | $\triangleleft \triangleright$ |
| (3) Audio    | OSD Transparency      | Middle            | $\triangleleft \triangleright$ |
| Channel      | Screen Mode           | Normal            | $\triangleleft \triangleright$ |
|              | Blue Screen           | On                | $\triangleleft \triangleright$ |
| ⊳ 🗊 Function | DPMS                  | On                | $\triangleleft \triangleright$ |
|              | Time Setup            |                   |                                |
| E Lock       | <b>Closed Caption</b> |                   |                                |
|              | Default               |                   |                                |
| Function     | •                     | I▶/\$ Select EXIT | Back                           |

# **Function menu**

#### Wide

Choose wide when you want to adjust the picture horizontally, in a linear proportion to fill the entire screen.

For letterbox pictures, bars may appear on the top and bottom on some programs.

You can also press **ARC** button on the remote control to select the desired picture format: **Normal**, **Zoom**, **Wide** or **Cinema**.

## **Blue Screen**

1. Press **MENU** button and then use ▲ / ▼ button to select **Function** menu.

2. Press  $\blacktriangleright$  / ENTER button and then use  $\blacktriangle$  /  $\checkmark$  button to select Blue Screen.

3. Press **◄**/ **▶** button to select **On** or **Off.** 

## DPMS

PC Power Management. To set On, the set will be in standby mode automatically if no signal in 2 minutes; if signal input, the set will be on again automatically. Note: DPMS is useful only in VGA source.

## Time zone setting

This function allows you to select your local time zone. Broadcasted time information will correct the clock display for your local time.

1. Press **MENU** button and then use  $\blacktriangle / \checkmark$  button to

select Function menu.

2. Press ► / ENTER button and then use ▲ / ▼ button to select Time Setup.

3. Press  $\blacktriangleright$  / ENTER button and then use  $\blacktriangle$  /  $\blacktriangledown$  button to select Time Zone.

4. Press ◀/ ► button to select your viewing area time zone: Eastern, Central, Mountain, Pacific, Alaska or Hawaii.

## Date /Time setting

Setting the clock is necessary in order to use the various timer features of the TV. Also, you can check the time while watching the TV.

1. Press **MENU** button and then use  $\blacktriangle$  /  $\checkmark$  button to select **Function** menu.

2. Press  $\blacktriangleright$  / ENTER button and then use  $\blacktriangle$  /  $\checkmark$  button to select Time Setup.

3. Press  $\blacktriangleright$  or ENTER button and then use  $\blacktriangle$  /  $\blacktriangledown$  button to select **Date/Time**.

4. Press ► / ENTER button and then use ◄ / ► button to select **On** or **Off**.

| Video      | Time Zone   | Pacific     | $\triangleleft \triangleright$ |
|------------|-------------|-------------|--------------------------------|
|            | Date/Time   |             |                                |
| () Audio   | Sleep Timer | Off         | $\triangleleft \triangleright$ |
| Channel    |             |             |                                |
| Time Setup | -           | ▲►/♦ Select | EXIT Back                      |

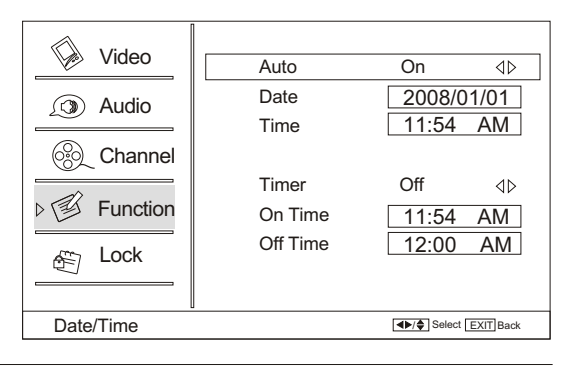

# **Function menu**

## **Sleep Timer setting**

The sleep timerautomatically shuts off the TV after a preset time (from 5 to 240 minutes).

1. Press **MENU** button and then use  $\blacktriangle / \checkmark$  button to select **Function** menu.

2.Press  $\blacktriangleright$  / ENTER button and then use  $\blacktriangle$  /  $\checkmark$  button to select Time Setup

3. Press  $\blacktriangleright$  / ENTER button and then use  $\blacktriangle$  /  $\checkmark$  button to select Sleep Timer.

4. Press ◀/ ► button to select the number of minutes. Select Off,5Min,10Min, 15Min, 30Min,45Min,60Min, 90Min, 120Min, 180Min or 240Min.

The time begins to count down from the number of minutes selected.

5. To cancel the set sleep timer: Press ► button to select **Off**.

You can also press  $\ensuremath{\textbf{SLEEP}}$  button to select quickly the sleep timer.

## DTV Caption Style (In DTV mode)

This allows you to modify how digital captions are displayed on your TV. Select from the following options to change the visual characteristics of your TV's digital captioning.

Customize the DTV/CADTV captions that appearon your screen.

1. Press **MENU** button and then use  $\blacktriangle$  /  $\blacktriangledown$  button to select **Function** menu.

2. Press  $\blacktriangleright$  / ENTER button and then use  $\blacktriangle$  /  $\checkmark$  button to select Closed Caption.

3. Press  $\blacktriangleright$  / ENTER button and then use  $\blacktriangle$  /  $\checkmark$  button to select DTV Caption Style.

4. Press ►/ ENTER button and then use ▲ / ▼ button to select the Style, Size, etc., press ◄/► button to customize to your preference.

## Style

Select this option to select the font style of caption display according to your own preference.

Press ◀/ ► button to select **Default** or **Custom**. ■ **Size** 

Select this option to select the size of caption display according to your own preference.

Press ◀/ ► button to select Small, Normal or Large. ■ Text color

Select this option to select the text color or the opacity of the text box of caption display according to your own preference.

Select a color and one of the opacity options.

Text Opacity
Specify the opacity for the text color.
BG Color
Select a background color.
BG Opacity
Select the opacity for the background color.
Window Color
Select a window color.
Window Opacity
Select the opacity for the window color.

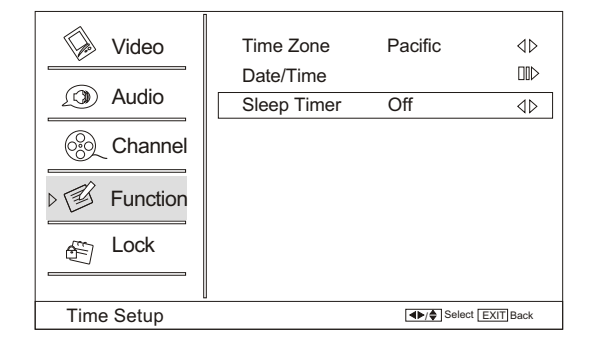

| Video                                 | Language         | English | $\triangleleft \triangleright$ |
|---------------------------------------|------------------|---------|--------------------------------|
|                                       | OSD Timeout      | Short   | $\triangleleft \triangleright$ |
| 🔊 Audio                               | OSD Transparency | Middle  | $\triangleleft \triangleright$ |
| Channel                               | Screen Mode      | Normal  | $\triangleleft \triangleright$ |
|                                       | Blue Screen      | On      | $\triangleleft \triangleright$ |
| ⊳ 🗊 Function                          | DPMS             | On      | $\triangleleft \triangleright$ |
|                                       | Time Setup       |         |                                |
| 街 Lock                                | Closed Caption   |         |                                |
|                                       | Default          |         |                                |
| Function ENTER Enter Select EXIT Back |                  | Back    |                                |
|                                       |                  |         |                                |

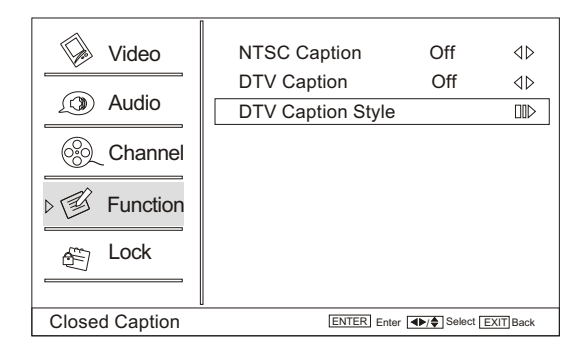

| Video             | Style          | Custom         | $\triangleleft \triangleright$ |
|-------------------|----------------|----------------|--------------------------------|
|                   | Size           | Normal         | $\triangleleft \triangleright$ |
| (3) Audio         | Text Color     | Black          | $\triangleleft \triangleright$ |
| Channel           | Text Opacity   | Solid          | $\triangleleft \triangleright$ |
|                   | BG Color       | Black          | $\triangleleft \triangleright$ |
| ⊳ 🗊 Function      | BG Opacity     | Solid          | $\triangleleft \triangleright$ |
|                   | Window Color   | White          | $\triangleleft \triangleright$ |
| E Lock            | Window Opacity | Solid          | $\triangleleft \triangleright$ |
|                   |                |                |                                |
| DTV Caption Style |                | ▲►/◆ Select EX | IT Back                        |

# Lock Menu

Parental Control can be used to block specific channels, ratings and other viewing sources.

The parental control function is used to block program viewing based on the ratings sent by the broadcasting station. The default setting is to allow all programs to be viewed. Viewing can be blocked by choosing the type of the program and the categories.

## Parental Control rating and categories

Rating guidelines are provided by broadcasting stations. Most television programs and television movies can be blocked by TV Rating or Individual Categories. Movies that have been shown at the theaters or direct-to-video movies use the Movie Rating System (MPAA) only.

## Ratings for Television programs :

| Parental Gu          | ide                   |                                                           |
|----------------------|-----------------------|-----------------------------------------------------------|
| TV-Y                 | (All c                | hildren)                                                  |
| TV-Y7                | (Chil                 | dren 7 years older)                                       |
| TV-G                 | (Ger                  | eral audience)                                            |
| TV-PG                | (Pare                 | ental guidance suggested)                                 |
| ■ TV-14              | (Pare                 | ents strongly cautioned)                                  |
| TV-MA                | (Mat                  | ure audience only)                                        |
| Ratings for Mo       | ovies previously show | n in theaters:                                            |
| MPAA Ratin           | g :                   |                                                           |
| G                    | (Ge                   | neral audience)                                           |
| PG                   | (Par                  | ental guidance suggested)                                 |
| PG-13                | (Par                  | ents strongly cautioned)                                  |
| R                    | (Res                  | stricted)                                                 |
| NC-17                | (No d                 | one 17 and under admitted)                                |
| X                    | (Adu                  | ılt only)                                                 |
| If you set PG        | -13 : G and PG movies | will be available, PG-13, R, NC-17 and X will be blocked. |
| CA Eng Rating        | 1                     |                                                           |
| C                    | Children              |                                                           |
| C8+                  | Children eight years  | and older                                                 |
| G                    | General Programmin    | g, suitable for all audiences                             |
| ■ PG                 | Parental Guidance     |                                                           |
| 14+                  | Viewers 14 years and  | d older                                                   |
| 18+                  | Adult Programming     |                                                           |
| <b>CA Fren Ratin</b> | g                     |                                                           |
| G                    | General               |                                                           |
| 8 ans+               | Not recommended       | for young children                                        |
| 13 ans+              | Programming may       | not be suitable for children under the age of 13          |
| 16 ans+              | Programming is no     | t suitable for children under the age of 16               |
| 18 ans+              | Programmingrestr      | icted to adults                                           |
| TV Rating :          |                       |                                                           |
| A(Age)               |                       | (applies to TV-Y, TV-Y7,TV-G,TV-PG,TV-14, TV-MA)          |
| 🔳 D (Dialog          | ue - sexual dialogue) | (applies to TV-PG, TV-14)                                 |
| 🔳 L (Langua          | age-adultlanguage)    | (applies to TV-PG, TV-14, TV-MA)                          |
| S (Sex - s           | exual situations)     | (applies to TV-PG, TV-14, TV-MA)                          |

- V (Violence) (applies to TV-PG, TV-14, TV-MA)
- FV (Fantasy Violence) (applies to TV-Y7)

# Lock Menu

## Lock setup

Set up blocking schemes to block specific channels, ratings, and external viewing sources.

A password is required to gain access to this menu.

1. Press **MENU** button and then use ▲ / ▼ button to select **Lock** menu. Then, press ▶ button.

The TV is set up with the initial password "0-0-0-0" and security default password is 9-4-4-3.

2. Use ▲ / ▼ button to select the desired items, and press ▶ or ENTER button to enter the next menu. Once the option is selected, change the settings to your preference.

#### Password

Change the password by inputting a new password twice.

## Channel Block

1. Press **MENU** button and then use ▲ / ▼ button to select **Lock** menu.

2. Press  $\blacktriangleright$  / ENTER button and then use  $\blacktriangle$  /  $\checkmark$  button to select Channel Block.

3. Press  $\blacktriangle$  /  $\checkmark$  button to select the item, Press **OK** button to set.

## Parental Lock

1. Press ▲ / ▼ button to select Parental Lock item.

2. Press **◄**/ **▶** button to select **On** or **Off**.

## Note

If the ParentalLock is setting as Off, the change of the Parental Guide, MPAARating, CAEng Rating and CA Fren Rating will be no useful.

#### **Parental Guide**

#### Note

The Parental control will automatically block certain categories that are "more restrictive". For example, if you block "TV-Y" category, then all the categories in the "young adult" group will be blocked (TV-Y, TV-Y7, TV-G, TV-PG, TV-14 and TV-MA).

The sub-ratings (D, L, S, V, FV) work together similarly.

## How to set the D, L, S, V and FV sub-ratings.

First, press ▲ / ▼ button select one of these Ratings: TV-Y, TV-Y7, TV-G, TV-PG,TV-14, or TV-MA, and press </ >

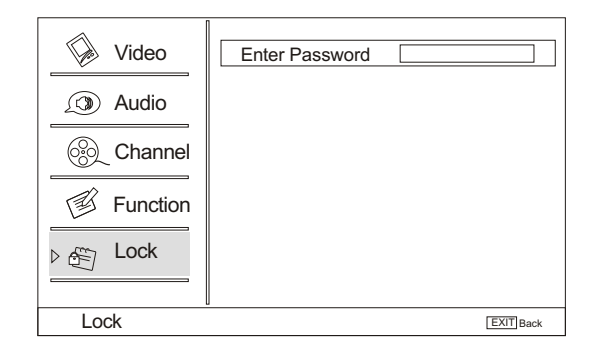

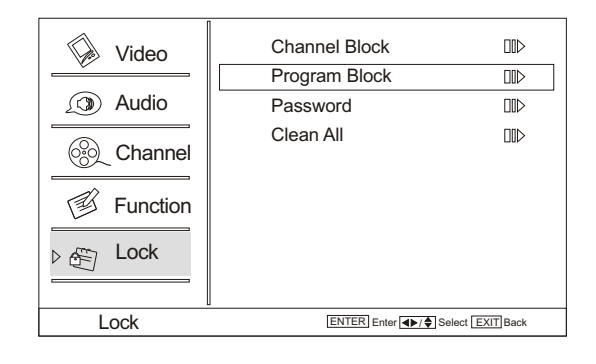

| Video<br>Video<br>Audio<br>Channel<br>Function<br>Lock | Parental LockOnParental GuideMPAA RatingCA Eng RatingCA Fren RatingDigital RatingBlock UnratedOn |                 |
|--------------------------------------------------------|--------------------------------------------------------------------------------------------------|-----------------|
| Program Block                                          | ENTER Enter                                                                                      | elect EXIT Back |

# Lock Menu

## Lock setup

A symbol " $\Box$ " will be displayed for each sub-rating. While " $\Box$ " is selected, press **ENTER** button to go to a sub rating. To select a different Rating, press  $\blacktriangle / \checkmark$  buttons and then repeat the process.

## Note

The V-chip will automatically block certain categories that are "More restrictive".For example, if you block "a" sub-rating in TV-PG, then the "a" sub-ratings in TV-14 and TV-MA will automatically be blocked.

#### **MPAA** Rating

Blocks movies according to the movie ratings limits specified, so children cannot view certain movies. You can set the ratings limit by blocking out all the movies with the ratings above a specified level. Keep in mind that the movie ratings limit only applies to movies shown on TV, not TV programs, such as soap operas.

1. Press ▲ / ▼ button to select MPAA Rating item.

2. Press  $\blacktriangleright$  / ENTER button and then use  $\blacktriangle$  /  $\checkmark$  button to select the rating.

3. Press ENTER button to set block or unblock.

## **CA Eng Rating**

#### Canadian English Language Rating

Press ▲ / ▼ button to select CA Eng Rating item.
 Press ► / ENTER button and then use ▲ / ▼ button to select the rating.

3. Press **ENTER** button to confirm.

## CA Fren Rating

#### Canadian French Language Rating

Press ▲ / ▼ button to select CA Fren Rating item.
 Press ► / ENTER button and then use ▲ / ▼ button to select the rating.

3. Press ENTER button to confirm.

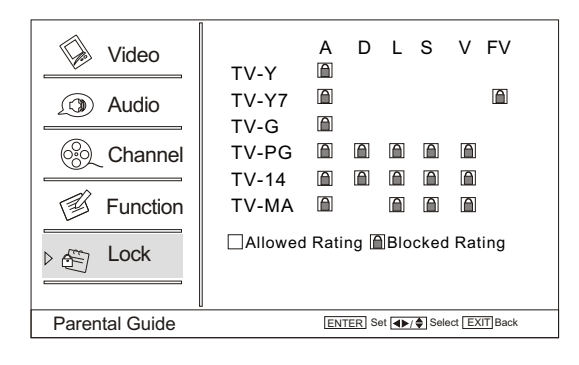

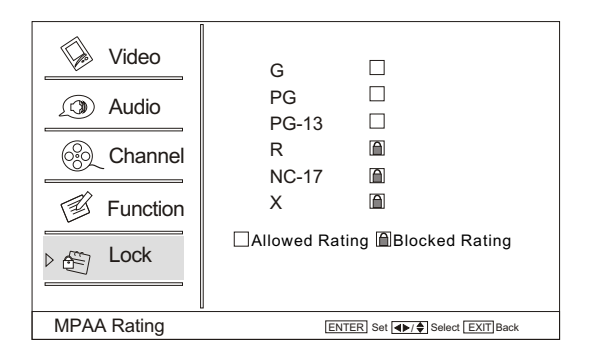

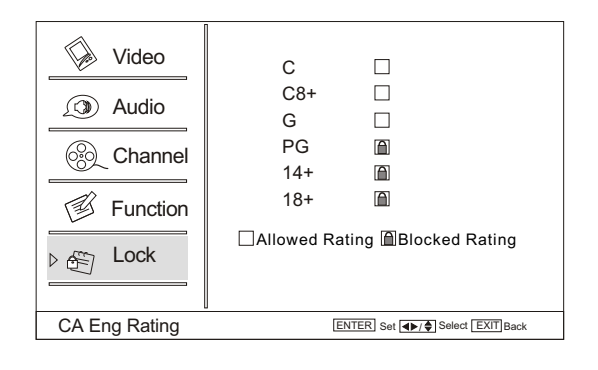

| Video          | G □                           |
|----------------|-------------------------------|
| S Audio        | 8 ans+ □                      |
| Channel        | 13 ans+ □                     |
| Function       | 16 ans+ ₪                     |
| Channel        | 18 ans+ ₪                     |
| CA Fren Rating | ENTER Set A. Select EXIT Back |

# **Other Functions**

## **Brief Info**

Brief Info shows the present screen information. Press **DISPLAY** button to show the Brief Info on the screen. Press **DISPLAY** button or **EXIT** button to exit.

## **Function:**

- Show the present screen information.
- Press **DISPLAY** button or **EXIT** button to exit. D С
- A: Video resolution
- B: Program name
- C: Program rating categories
- D: program show time
- E: Program title
- F: Channel Lable
- G:Tuner mode
- H:Program details

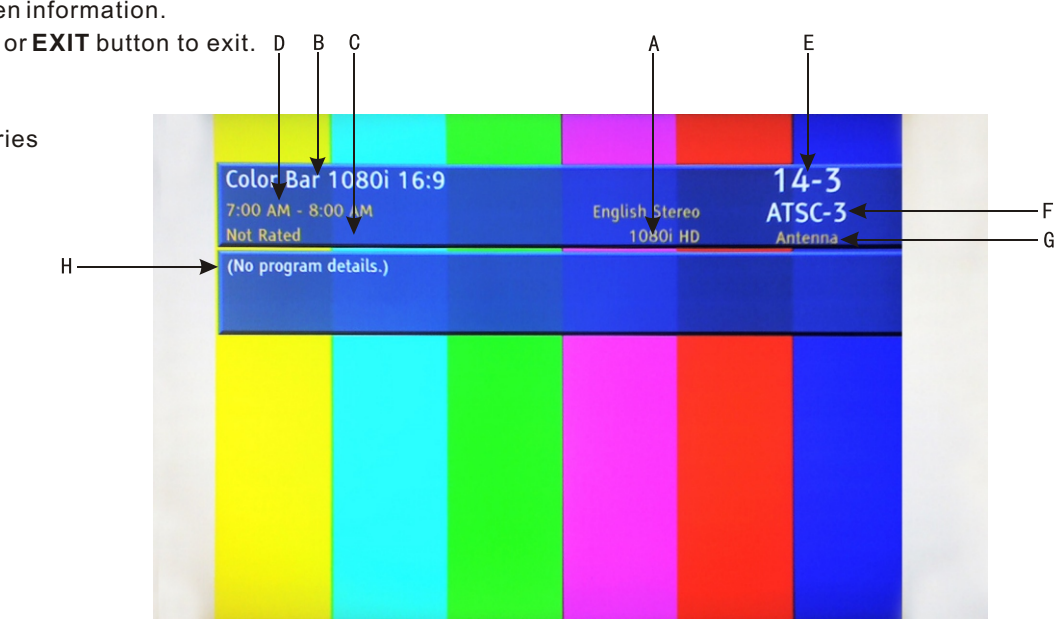

## **Using the Guide**

The guide allows you to select the channels from a channel list.

The guide allows provides information about the current program being shown on each channel (if information is available from the station).

#### Note

Program information in the guide is provided by the broadcasters. As a result, it may sometimes include only the channel number, without a program title or description.

- A: Program title
- B: program options
- C: program show time
- D: Program details
- E: Program rating categories

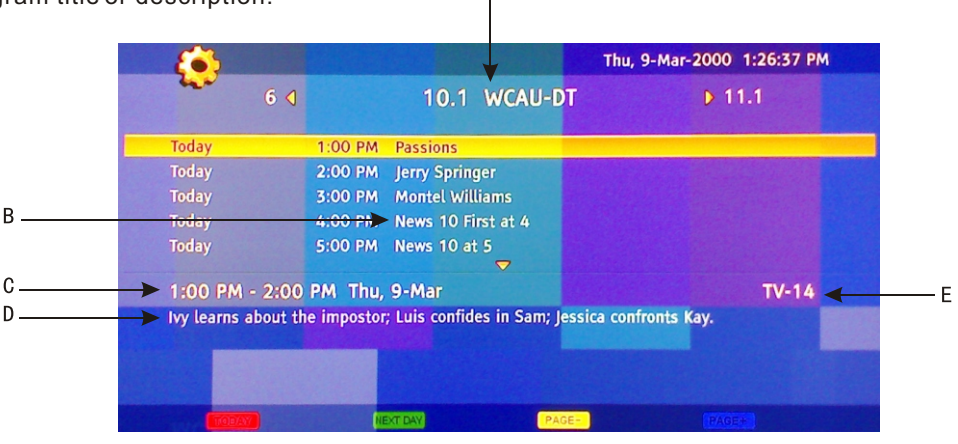

# **Other Functions**

## Quick program view

Press to jump back and forth between two channels. The TV alternates between the current channel and the last channel that was selected.

1. Suppose the channel number you used just now is 8 and the channel number you are using is 18 (as shown in the figure).

2. If you want to return to the last watched program channel 8, you can simply press **RECALL** button.

3. If you want to return to channel 18, press the button again.

## CC (Closed Caption Display)

## **Closed Captions**

Closed captioning is a process which converts the audio portion of a television program into written words which then appear as subtitles on the television screen. Closed captions allow viewers to read the dialogue and narration of television programs.

#### **Using Closed Captions**

Captions are the subtitles of the dialogue and narration of television programs. For prerecorded programs, program dialogue can be arranged into captions in advance. Its possible to caption a live program by using a process called real-time captioning, which creates captions instantly. Real-time captioning is normally done by professional reporters using a machine shorthand system and computer for translation into English. Captioning is an effective system for the hearing-impaired, and it can also aid in teaching language skills.

In ATV mode CCD function allows you to configure the way you choose to view the digital captioning (Off, CC1, CC2, CC3, CC4, Text1, Text2, Text3 or Text4).

## ■ CAPTION

The term for the words that scroll across the bottom of the TV screen; usually the audio portion of the program provided for the hearing impaired.

#### TEXT

The term for the words that appear in a large black frame and almost cover the entire screen; usually messages provided by the broadcaster.

In DTV mode allows you to configure the way you choose to view the digital captioning(Off,service1,service2, service3,service4, service5 or service6). Select one of the digital service channels made available

Select one of the digital service channels made available by the caption provider.

There are 6 standard services. Service 1 is designated as the Primary Caption Service. This service contains the verbatim, or near-verbatim captions for the primary language being spoken in the accompanying program audio. Service 2 is designated as the Secondary Language Service. This service contains captions in a secondary language which are translations of the captions in the primary Caption Service. The other service subchannels are not pre-assigned. It is up to the discretion of the individual caption provider to utilize the remaining service channels.

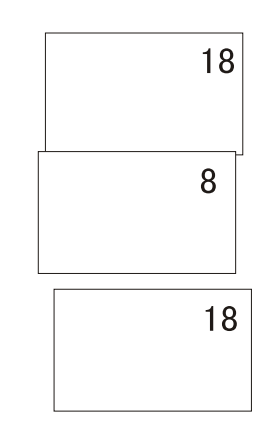

## Note

The captions do not always use correct spelling and grammar. Not all TV programs and product commercials are made for broadcast with Closed Caption information included. Refer to your area's TV program listings for the TV channels and times of Closed Caption shows. The captioned programs are usually noted in the TV listings with service marks such as "CC".

| JURASSIC PA<br>8:00 PM - 8:45 P | RK<br>M | Stereo  | 33<br>WGBH12 |
|---------------------------------|---------|---------|--------------|
| MPAA-R                          | 🚥 CC1   | 480i SD | Antenna      |
| (No program deta                | ils.)   |         |              |
|                                 |         |         |              |

# **USB** Input

1. Supporting media and file format: Digital pictures (.JPG) and digital music (.MP3) files

Due to differences in the file code and file mode, It is possible that some files cannot be read.

**2**.Before starting operation, verify USB storage device is of FAT32 and FAT file system format. At present, this television does not support NTFS and the file systems of other format.

**3**.External card reader supports most digital cards available in the market. Readable digital cards are classified according to the property of card readers and can be connected to mobile hard disks (working voltage 5.0V, working current not over 500mA).

**4**. The television operation may be halted due to excessive rate of information code errors. In such case, restart the system. Please note - there are many nonstandard USB mobile devices in the market. If a nonstandard device is used then an identification problem may occur.

## To play picture

1.Press USB button on the remote to enter stream media system.

The system start up takes about 3 second. Then insert the USB drive in the USB input.

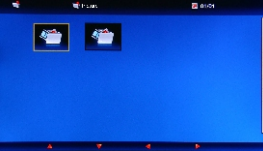

2.Press ◀/ ► button to select Picture option. Press ENTER to enter.

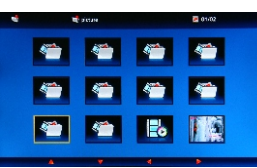

3.Press ▲ / ▼/◀ / ► button to select desired picture, and then press ENTER button to enter the play interface.

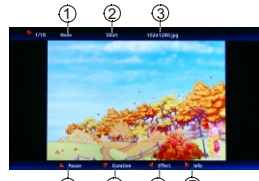

4 5 6 7

1.Play mode: None/Dissolve/Wiperight/Wipe left/Wipe up/Wipedown/Box in/Box out 2.Play time: Short/Medium/Long;3.Filename 4.Pause/Play 5. Duration/Rotate 6.Effect7.Infomation 4.Press the button on the remote control to select the item, press ENTER button to confirm.

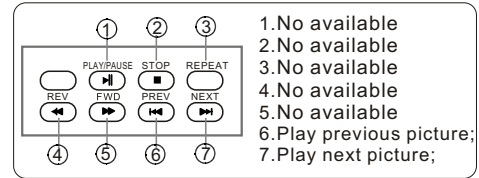

5.Press EXIT button to return to the previous menu. Press USB button to exit the USB mode. Note: you may play the pictures among selected.

## To play music

1.Press◀/ ▶button to select Music option. Press ENTER to enter.

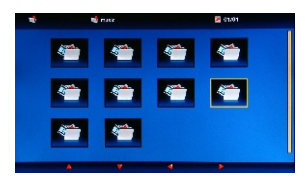

2.Press ▲ / ▼/◄ / ▶ button to select desired music, and then press ENTER button to enter the play interface.

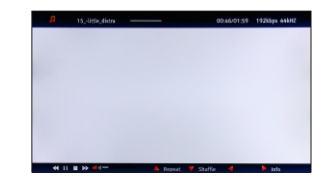

3.Press the button on the remote control to select the adjusted item, press ENTER button to confirm.

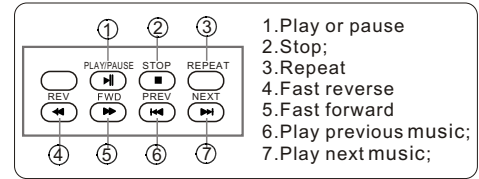

4.Press EXIT button to return to the previous menu. Press USB button to exit the USB mode.

Note: You may play the music among selected.

# **USB** Input

## To play pictures and music together

Insert USB drive with music and picture files into the USB input, select the Music folder and choose the MP3 files to be played. Then select the pictures to be played. Please note as some files must be read while music is being played, the speed of picture operation response might be affected.

- 1.Press **◄/** button to select Music folder.
  - Press ENTER to enter.

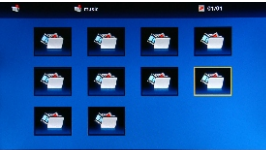

2.Press ▲ / ▼/◀ / ► button to select the desired music, and then press ENTER button to enterto play.

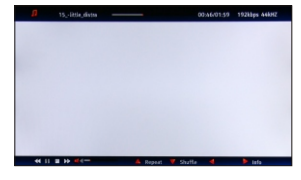

3.Press EXIT button to turn to the main menu. And then press ◀/▶ button to select Picture option. Press ENTER to enter.

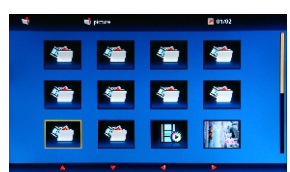

4.Press ▲ / ▼/◀/ ► button to select desired picture, and then press ENTER button to enter the play interface.

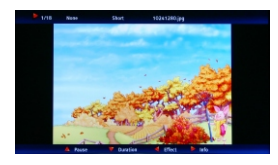

- 5.Press USB button to exit USB mode.
- Note: Do not remove USB device from the TV until you have exited the USB mode otherwise you may damage the USB device.

## **Setting Up Your Remote Control**

After it has been set up properly, your remote control can operate in six different modes: TV, DVD, VCR, SETBOX, CABLE or AUDIO.

Note

The remote control might not be compatible with all DVD Players, VCRs and Cable boxes.

## **Control Operation**

- 1. Program the Controller to work with your device.
- 2.Changing device mode by pressing the TV、DVD、 STB、CABLE、VCR、AUD key. When device is set, related device LED will be on for 1 second and then be off.
- 3. Aim the remote at the device.
- 4. Use the other Controller buttons to operate the device. Device LED will blink if user presses any key (if the key has data in current mode.). If the key has no data, then LED will not blink.
- 5. Default init status: TV/Legend codeset.

## Manually Programming the Control

Check the code no. from the code list.

- 1. Choose the device you wantto program.
- 2. While Press and holding ENTER key, press INPUT key, and device LED will be ON. Keep the status for about 3 seconds and the LED will blink, indicating that the Controller is ready for programming, then release both keys.
- 3.Led will blink once when you enter a digit key, indicating the digit key is programmed. If 3 digits are programmed successfully, device LED will be ON for about 3 seconds and then blink twice per second. Then User now can:

a)Try to operate the device by using power key.

- B)If operation can be done, press ENTER key to save current 3-digits code brand to EEPROM and exiting manually programming mode.
- C)Return to beginning of step 3. Reprogram the control.
- 4. If user's input is incorrect, LED will blink 6 times in 3 seconds (2HZ). And then keep 2HZ blink, user now can return to step 3 and re-program the device. Within 30 seconds, user should enter the 3-digit brand code corresponding to your device. If time out or any key other than Power and digits is pressed, LED will be off and manually programming process is exit.

#### Manually scan mode

With manually scan programming, the Controller tests all the codes available in the codeset database and assign the correct one for the selected device. Although this method is more time consuming, it saves you the trouble of looking up the brand codes necessary for manual programming.

To manually-scan program the Controller:

- 1. Manually turn OFF the device for manually scan mode. (TV, VCR, DVD, STB, cable box or audio equipment).
- 2. Choose the device you want to program.
- 3.While Press and holding ENTER key, press INPUT key, and device LED will be ON. Keep the status for about 3 seconds and the LED will blink, indicating that the Control is ready for programming, then release both keys.
- 4.Press and release the CH+/CH- key. it will emit the next or the previous POWER key code. The LED blinks with 10HZ freq, indicating that the Remote is in manually scan mode.
- 5.Press CH+/CH- key repeatedly until the device switches ON(CH+ key conducts a upward search while the CH- key conducts a downward search in the code set database). When the device turns ON, press and release the ENTER key to program the Controller with the new code, saving the code to EEPROM and exit.
- 6. After saving the new code, press POWER key. If the device responds, no further programming is required. If the device does not respond, repeat step 3 through 5. And searching will start from current code set.

To exit without programming, press any key or no key was pressed in 30 second, manually scan mode will be automatically exit. The code can not be saved to EEPROM.

After searching the entire data base, this mode will be automatically exited and led will blink for 3 times in 1.5 seconds. The code can not be saved to EEPROM. **Automatic Scan Programming the Controller** 

To automatic scan program the Controller:

- 1. Manually turn OFF the device you wish to power scan.
- (TV, VCR, DVD, STB, cable box or audio equipment).
- 2. choose the device you wish to program.
- 3. While Press and holding ENTER key, press the INPUT key and device LED will be ON. Keep the status for about 3 seconds and the LED will blink, indicating that the Controller is ready for programming, then release both keys.
- 4. Press and release the Mute key to enter automatic scan mode. And the remote will automatically sending codes to the device per 2 seconds.
- 5.When the device turns ON, press ENTER key to program the Controller with the new code, saving it to EEPROM and exit.
- 6.Press POWER key, If the device responds, no further programming is required. If the device does not respond repeat steps 1 through 5.
- 7.After searching the entire data base, this mode will be automatically exited and led will blink for 3 times. The codeset is notsaved to EEPROM.

In automatic scan mode, press any key other than ENTER key will exit without programming,.

#### **Display mode**

- 1. choose the device you wish to program.
- 2.To enter display mode, while press and holding ENTER key, press the INPUT key and device LED will be ON, keep the status for about 3 seconds and the LED will blink, indicating that the Controller is ready for programming, then release both keys.
- 3. Sequence press 9, 8, 0 to enter display mode.
- 4.Press digit 1 key to get the first digit of current codeset. For example, if the first digit of codeset is 1, so then led will blink once and remains OFF. Digit "0" in codeset will not be displayed. Blink Freq is 1HZ.
- 5.Press digit 2 key to get the second digit of current codeset. For example, if the second digit of codeset is 3, so then led will blink three times and remains OFF. Blink Freq is 1 HZ.
- 6.Press digit 3 key to get the third digit of current codeset. Blink Freq is 1 HZ.
- 7. Only digit 1, 2, 3 are valid in this mode. And the sequence is not fixed.

Controller will not send out data in this mode if user presses any keys other than digit 1, 2, 3, or no key was pressed in 30 seconds, display mode is ended.

#### **Punch-Through Features**

The Controller provides two punch-through features that allow users to control TV volume and DVD or VCR operation while the Controller is in another device mode control certain features of another device.

#### Volume Punch-Through

The TV Volume/Mute punch-through feature allows you to control the volume and mute function of your TV while the Controller is in another device mode. The feature is applicable for all devices and brands that do not use the volume control buttons for other purposes.

#### Transport Key Punch-Through

The DVD or VCR transport key punch through feature lets you control the PLAY, STOP, PAUSE, REWIND, FF and RECORD functions of your DVD or VCR while the Control operates in other modes. The feature is applicable for all devices and brands that do not use the transport keys for other purposes.

#### Fast Programming defaultTV codeset

Press and holding the ENTER key and then press POWER key for 3 seconds, the LED will blink 3 times and turn off, default Legend codeset (001) will be programmed to the control.

## **Remote Control Codes**

## тv\_

| NC | D. Brand                 | Code                                                                |
|----|--------------------------|---------------------------------------------------------------------|
| 1  | Legend                   | 001                                                                 |
| 2  | Abex                     | 077                                                                 |
| 3  | Acer                     | 267                                                                 |
| 4  | Addison                  | 333                                                                 |
| 5  | Admiral                  | 057 078 334 338                                                     |
| 6  | Advent                   | 324                                                                 |
| 7  | Adventura                | 079                                                                 |
| 8  | Aiko                     | 066 333                                                             |
| 9  | Aiwa                     | 165                                                                 |
| 10 | Akai                     | 038 058 258 271 279 331 350                                         |
| 11 | Albatron                 | 321 325                                                             |
| 12 | Alleron                  | 068                                                                 |
| 13 | America Action           | 335                                                                 |
| 14 | Ampro                    | 323                                                                 |
| 10 | Amtron                   | 007                                                                 |
| 17 | Anam National            | 050.067                                                             |
| 18 |                          | 059 007                                                             |
| 19 | Anex                     | 092 135 151 195 339                                                 |
| 20 | Archos                   | 308                                                                 |
| 21 | Astar                    | 259                                                                 |
| 22 | Audiovox                 | 067 189 191 207 256 333 335 337                                     |
| 23 | Aventura                 | 053                                                                 |
| 24 | Axion                    | 280                                                                 |
| 25 | Bang & Olufsen           | 345 346                                                             |
| 26 | Baur                     | 058                                                                 |
| 27 | Belcor                   | 060 349                                                             |
| 28 | Bell & Howell            | 057                                                                 |
| 29 | Benq                     | 245 246 284 329                                                     |
| 30 | Bradford                 | 067 335                                                             |
| 31 | Brillian                 | 342                                                                 |
| 32 | Brockwood                | 060 349                                                             |
| 33 | Broksonic                | 197 335 338                                                         |
| 34 | byd:sign                 | 310                                                                 |
| 35 | Candle                   | 060 062 063 079 331 350                                             |
| 36 | Carnivale                | 331 350                                                             |
| 37 | Carver                   | 055 320                                                             |
| 38 | CCE                      | 239 351                                                             |
| 39 | Celebrity                | 058                                                                 |
| 40 | Celera                   | 339                                                                 |
| 41 | Centurion                | 220                                                                 |
| 42 | Ching Toi                | 228                                                                 |
| 43 | Ching Tai                | 333                                                                 |
| 44 | Chung Hein               | 335 364                                                             |
| 46 | Citizen                  | 060 062 063 066 067 074 076 331 333 350 352 354 380                 |
| 47 | Clarion                  | 335                                                                 |
| 48 | Cohy                     | 210                                                                 |
| 49 | Colortyme                | 060.062                                                             |
| 50 | Colt                     | 377                                                                 |
| 51 | Commercial Soluti        | ons332                                                              |
| 52 | Concerto                 | 060 062                                                             |
| 53 | Contec                   | 335                                                                 |
| 54 | Contec/Cony              | 065 067                                                             |
| 55 | Craig                    | 067 335                                                             |
| 56 | Crosley                  | 055 293 320                                                         |
| 57 | Crown                    | 067 071 335 352                                                     |
| 58 | CTX                      | 235                                                                 |
| 59 | Curtis Mathes            | 038 055 056 060 062 074 076 088 320 331 332 334 337 340 350 352 354 |
| 60 | CXC                      | 067 335                                                             |
| 61 | Cytron                   | 238 278                                                             |
| 62 | Daewoo                   | 060 061 062 066 076 093 117 125 152 333 337 349 352 380             |
| 63 | Daytron                  | 060 062 076 349                                                     |
| 04 | Dell                     | 251 285 304                                                         |
| 65 | Denon<br>Diamanal (ining | 340                                                                 |
| 67 | Dimensio                 | 056 099                                                             |
| 69 | Dimensia                 | 122                                                                 |
| 60 | Dumont                   | 021.060.220.240                                                     |
| 70 | Durabrand                | 051 000 330 349                                                     |
| 71 | Dwin                     | 322 334                                                             |
| 72 | Electroband              | 058                                                                 |
| 73 | Electrograph             | 243                                                                 |
| 74 | Electrohome              | 058 059 060 062                                                     |
| 75 | Element                  | 228                                                                 |
| 76 | Emerson                  | 053 060 062 065 067 068 076 093 137 266 292 335 338 349 352 380     |
| 77 | Emprex                   | 314                                                                 |
| 78 | Envision                 | 060 062 222 331 350                                                 |

| NO   | Brand           | Cada                                                        |
|------|-----------------|-------------------------------------------------------------|
| 70   |                 | Code                                                        |
| - 79 | Epson           | 225                                                         |
| 81   | Elles           | 053                                                         |
| 82   | Ether           | 362                                                         |
| 83   | Firstar         | 372                                                         |
| 84   | Fujitsu         | 068 216                                                     |
| 85   | Funai           | 053 067 068 335                                             |
| 86   | Furi            | 368                                                         |
| 87   | Futuretech      | 067 335                                                     |
| 88   | Gateway         |                                                             |
| 90   | GFM             | 051 305                                                     |
| 91   | Gibralter       | 031 060 330 331 349 350                                     |
| 92   | Go Video        | 328                                                         |
| 93   | Goldstar        | 060 061 062 065 076 077 331 349 350 379                     |
| 94   | Gradiente       | 242                                                         |
| 95   | Grundig         | 351                                                         |
| 96   | Grunpy          | 001 002 003 004 005 006 007 008 000 010 240 241 207 207 255 |
| 98   | Hankook         | 335 362 371                                                 |
| - 99 | Harman/Kardon   | 055                                                         |
| 100  | Harvard         | 067 335                                                     |
| 101  | Havermy         | 334                                                         |
| 102  | Hello Kitty     | 337                                                         |
| 103  | Hewlett Packard | 175 204 219                                                 |
| 104  | Hisense         | 250 370 375                                                 |
| 105  | HP              | 204 219                                                     |
| 107  | Hyundai         | 327                                                         |
| 108  | Hallmark        | 060 062                                                     |
| 109  | IMA             | 067                                                         |
| 110  | Infinity        | 055 071 320                                                 |
| 111  | InFocus         | 275                                                         |
| 112  | Initial         | 277                                                         |
| 113  | Innova          | 351                                                         |
| 115  | Integ           | 330                                                         |
| 116  | llo             | 174 254 266 312                                             |
| 117  | Janeil          | 079                                                         |
| 118  | JBL             | 055 071 320                                                 |
| 119  | JC Penney       | 056 060 061 062 063 069 070 074 076 077 088                 |
| 120  | JCB             | 058                                                         |
| 121  | Jean            | 333 303 370 372                                             |
| 122  | Jinxing         | 365 368 370                                                 |
| 124  | JVC             | 047 048 049 065 070 114 154 172 199 201                     |
| 125  | Kawasho         | 058 060 062                                                 |
| 126  | Kaypani         | 353                                                         |
| 127  | KEC             | 335                                                         |
| 128  | Kenwood         | 060 062 331 349 350                                         |
| 129  | KI H            | 330                                                         |
| 131  | Kloss Novabeam  | 067.079                                                     |
| 132  | Kolin           | 335 369                                                     |
| 133  | KTV             | 067 076 331 335 350 352                                     |
| 134  | LG              | 030 060 061 182 224 257 302 321 350                         |
| 135  | Loewe           | 071                                                         |
| 130  | LOGIK           | 05/                                                         |
| 138  |                 | 055 056 062 071 088 151 320 332                             |
| 139  | M&S             | 055                                                         |
| 140  | Magnasonic      | 380                                                         |
|      | Magnavox        | 052 055 060 062 063 071 090 105 108 110 163 174 176 218 320 |
| 141  |                 | 331 350                                                     |
| 142  | Magnin          | 378                                                         |
| 143  | Majestic        | 057                                                         |
| 144  | Matsushita      | <u>000 000 002 0/1 231 272 320 331 350 351</u><br>336       |
| 146  | Maxent          | 243 252 301                                                 |
| 147  | Mediator        | 374                                                         |
| 148  | Megapower       | 321                                                         |
| 149  | Megatron        | 062 340                                                     |
| 150  | Memorex         | 057 061 062 137 181 338 376 379                             |
| 151  | MGA             | 060 061 062 331 349 350 378                                 |
| 152  | Mintek          | 031 070 076 077 330 332 352                                 |
| 154  | Minutz          | 069                                                         |
| 155  | Mitsubishi      | 060 061 062 119 159 170 334 349                             |

## **Remote Control Codes**

| NO.  | Brand                | Code                                                                                                    |
|------|----------------------|----------------------------------------------------------------------------------------------------|
| 156  | Monivision           | 321 325                                                                                                    |
| 157  | Montgomery Ward      | 057                                                                                                    |
| 150  | Matazala             | 057                                                                                                    |
| 156  | Motorola             | 059 078 334                                                                                                    |
| 159  | MTC                  | 060 061 062 074 331 349 350 354                                                                                                    |
| 160  | Multitech            | 067 335                                                                                                    |
| 161  | Multivision          | 072                                                                                                    |
| 162  | NAD                  | 062 151 351                                                                                                    |
| 163  | NEC                  | 059 060 061 062 234 268 331 349 350                                                                                                    |
| 164  | Notest               | 251                                                                                                    |
| 165  |                      | 331                                                                                                    |
| 105  | NET-TV               | 243 247                                                                                                    |
| 166  | Newave               | 333 367 371                                                                                                    |
| 167  | Nikko                | 062 066 331 333 350                                                                                                    |
| 168  | Norcent              | 222                                                                                                    |
| 169  | Noshi                | 348                                                                                                    |
| 170  | NTC                  | 066 333                                                                                                    |
| 171  | Olovia               | 129 102 221 257 259                                                                                                    |
| 172  | Orevia               | 007 005                                                                                                    |
| 172  | Onwa                 | 067 335                                                                                                    |
| 173  | Орро                 | 282                                                                                                    |
| 174  | Optimus              | 336 376                                                                                                    |
| 175  | Optoma               | 276                                                                                                    |
| 176  | Optonica             | 073 078 334                                                                                                    |
| 177  | Orion                | 097 338                                                                                                    |
| 178  | Otto Versand         | 059                                                                                                    |
|      | Dessessie            | 000 0000 |
| 170  | Panasonic            | 021 022 023 024 025 026 059 070 071 086 103 122 144 147 155 168 183                                                                                                    |
| 1/9  |                      | 185 336 376                                                                                                    |
| 180  | Penney               | 151 331 332 348 349 350 352 354 378 379                                                                                                    |
| 181  | Philco               | 055 059 060 061 062 063 065 071 181 320 331 349 350                                                                                                    |
|      | Philips              | 040 041 042 043 044 045 046 055 059 060 063 065 071 089 090 091 096                                                                                                    |
| 182  |                      | 160 162 164 169 174 177 179 190 208 291 320 347 351                                                                                                    |
| 183  | Philips Magnavoy     | 042 045 080 000 006                                                                                                    |
| 100  | Dhanala              | 042 043 005 050 050                                                                                                    |
| 405  | Phonoia              | 347                                                                                                    |
| 185  | Pilot                | 060 076 331 349 350 352                                                                                                    |
| 186  | Pioneer              | 060 062 156 157 205 212                                                                                                    |
| 187  | Plasmsync            | 269                                                                                                    |
| 188  | Polaroid             | 211 217 220 228 315 339                                                                                                    |
| 189  | Portland             | 060 061 062 066 076 333 349 352                                                                                                    |
| 190  | Price Club           | 074                                                                                                    |
| 101  | Drime                | 014                                                                                                    |
| 191  | Prima                | 281 324                                                                                                    |
| 192  | Princeton            | 321                                                                                                    |
| 193  | Prism                | 070                                                                                                    |
| 194  | Proscan              | 027 056 088 332                                                                                                    |
| 195  | Proton               | 060 062 065 353                                                                                                    |
| 196  | Protron              | 196 262                                                                                                    |
| 197  | Proview              | 262.242                                                                                                    |
| 100  | Dulger               | 203 545                                                                                                    |
| 190  | Pulsar               | 031 060 330 349                                                                                                    |
| 199  | Руе                  | 347                                                                                                    |
| 200  | Quasar               | 022 059 070 336 376                                                                                                    |
| 201  | Quelle               | 058                                                                                                    |
| 202  | Radio Shack/Realisti | c056 060 062 065 067 073 076 077                                                                                                    |
| 203  | Radiola              | 347                                                                                                    |
| 204  | Radio Shack          | 088 331 332 335 349 350 352                                                                                                    |
| 205  | RCA                  | 027 029 020 056 050 060 061 062 092 099 005 009 222 249 240 254 279                                                                                                    |
| 206  | Poplictic            |                                                                                                    |
| 200  | Duran                | 000 001 000 001 000                                                                                                    |
| 201  | Runco                | 031 330 331 350                                                                                                    |
| 208  | Sampo                | 060 062 076 077 243 283 331 350 352 353                                                                                                    |
|      | Samsung              | 037 038 039 060 061 062 065 074 076 077 129 130 140 143 158 166                                                                                                    |
| 209  |                      | <u>178 193 194 209 213 229 232 286 294 295 331 349 350 351 354</u>                                                                                                    |
| 210  | Samsux               | 352                                                                                                    |
| 211  | Sansui               | 007 338                                                                                                    |
| 212  | Sanvo                | 060 240 270 278                                                                                                    |
| 212  | CDD                  | 000 273 210 310                                                                                                    |
| 213  | SBR                  | 347                                                                                                    |
| 214  | Sceptre              | 264                                                                                                    |
| 215  | Scimitsu             | 349                                                                                                    |
| 216  | Scotch               | 062                                                                                                    |
| 217  | Scott                | 060 062 065 067 068 255 335 349                                                                                                    |
| 218  | Sears                | 053 055 056 060 062 068 080 088 151 244 320 332 379                                                                                                    |
| 219  | SEL                  | 058                                                                                                    |
| _ 10 | Sharp                |                                                                                                    |
| 220  | onaip                | <u>033 034 035 030 000 002 005 073 076 078 083 112 131 139 142 145 1</u> 67                                                                                                    |
| 220  | a                    | 171 180 198 202 203 334 352                                                                                                    |
| 221  | Shen Ying            | 333                                                                                                    |
| 222  | Sheng Chia           | 334 367                                                                                                    |
| 223  | Shogun               | 060 349                                                                                                    |
| 224  | Signature            | 057                                                                                                    |
| 225  | Simpson              | 063                                                                                                    |
| 226  | Sinudyne             | 058                                                                                                    |
|      |                      |                                                                                                    |

| NO. | Brand             | Code                                                        |
|-----|-------------------|-------------------------------------------------------------|
| 227 | SKY               | 351                                                         |
| 228 | Skygiant          | 335                                                         |
| 229 | Sony              | 011 012 013 014 015 016 058 087 094 101 102 118 124 128 136 |
|     |                   | 148 153 184 206 226 287 288                                 |
| 230 | Soundesign        | 060 062 063 067 068 335                                     |
| 231 | Sowa              | 366 370                                                     |
| 232 | Squareview        | 053 080                                                     |
| 233 | SSS               | 060 067 335 349                                             |
| 234 | Starlite          | 067 335                                                     |
| 235 | Studio Experience | 325                                                         |
| 236 | Superscan         | 052 260 334 356                                             |
| 237 | Supre-Macy        | 0/9                                                         |
| 238 | Supreme           | 058                                                         |
| 239 | SVA               | 230 355                                                     |
| 240 | Sylvania          | 046 050 051 052 053 054 055 060 062 063 071 137 141 161 289 |
|     |                   | 320 331 350                                                 |
| 241 | Symphonic         | 053 067 080 141 335                                         |
| 242 | Synco             | 333 337 361 366 367 371                                     |
| 243 | Syntax            | 138 192 344 357 358                                         |
| 244 | Syntax-Brillian   | 192 244                                                     |
| 245 | Tacico            | 333 37 1                                                    |
| 240 | Tandy             | 070 334                                                     |
| 247 | Tatung            | 059 255 275 541 500 505 500 570                             |
| 240 | Technics          | 226                                                         |
| 249 | Techview          | 060.062.070                                                 |
| 250 |                   | 363 367 371                                                 |
| 251 | Teco              | 055 057 060 061 062 063 065 066 067 068 074 076 320 333 335 |
| 252 | Teniina           | 349 352 354                                                 |
| 253 | Telecantion       | 075                                                         |
| 254 | Telefunken        | 038                                                         |
| 255 | Thomson           | 088                                                         |
| 256 | ТМК               | 060.062                                                     |
| 257 | TNCi              | 330                                                         |
| 201 | Toshiba           | 017 018 019 020 074 075 099 100 104 106 109 111 113 115 120 |
| 258 |                   | 123 146 151 173 227 354                                     |
| 259 | Totevision        | 076 352                                                     |
| 260 | Trutech           | 248                                                         |
| 261 | Tuntex            | 333 362                                                     |
| 262 | TVS               | 338                                                         |
| 263 | Universal         | 069                                                         |
| 264 | Vector Research   | 331 350                                                     |
| 265 | Victor            | 065                                                         |
| 266 | Vidikron          | 055 320                                                     |
| 267 | Vidtech           | 060 061 062 349                                             |
| 268 | Viewsonic         | 133 214 218 223 233 243 316 356                             |
| 269 | Viking            | 079                                                         |
| 270 | Viore             | 254                                                         |
| 271 | Visco             | 309                                                         |
| 272 | Vizio             | 133 257 261 296 318 341 356 359 360                         |
| 273 | Wards             | 055 056 057 060 061 062 068 069 071 073 088 320 331 349 350 |
| 274 | Waycon            | 151                                                         |
| 275 | Westinghouse      | 133 187 188 195 215 290 303 337                             |
| 276 | White Westinghous | e 093 338                                                   |
| 277 | Yamaha            | 060 061 062 331 349 350                                     |
| 278 | Yapshe            | 373                                                         |
| 279 | ∠enith            | 030 031 032 057 060 081 084 093 121 330 333 338             |

## **Remote Control Codes**

DVD

| NO.               | Brand                 | Code                                                        |
|-------------------|-----------------------|-------------------------------------------------------------|
| 1                 | Accele Vision         | 250                                                         |
| 2                 | Accurian              | 355                                                         |
| 3                 | Advent                | 330                                                         |
|                   | Alwa                  | 307                                                         |
| 6                 | Alco                  | 328                                                         |
| 7                 | Allegro               | 349                                                         |
| 8                 | Alpine                | 257                                                         |
| 9                 | Amphion MediaWorks    | 258                                                         |
| 11                | Anex                  | 238                                                         |
| 12                | Apple                 | 319                                                         |
| 13                | Arrgo                 | 351                                                         |
| 14                | Aspire                | 332                                                         |
| 15                | Astar                 | 252                                                         |
| 17                | Axion                 | 281                                                         |
| 18                | Bang & Olufsen        | 344                                                         |
| 19                | Blaupunkt             | 249 343                                                     |
| 20                | Blue Parade           | 340                                                         |
| 22                | BOSS                  | 251                                                         |
| 23                | Boston Acoustics      | 381                                                         |
| 24                | Broksonic             | 123 323                                                     |
| 25                | California Audio Labs | 325                                                         |
| 27                | Changhong             | 326 375                                                     |
| 28                | CineVision            | 196 349 350                                                 |
| 29                | Clarion               | 262                                                         |
| 30                | Classic               | 236                                                         |
| 31                | Curtis                | <u>082 129 143 237 331</u>                                  |
| 33                | Curtis Mathes         | 352                                                         |
| 34                | CyberHome             | 029 048 351 368 373 374 377                                 |
| 35                | Cytron                | 279                                                         |
| 36                | Daewoo                | 113 349 361                                                 |
| 38                | Denon                 | _070 182 198 209 299 300 325                                |
| 39                | DiamondVision         | 320 321 322                                                 |
| 40                | Disney                | 100 132                                                     |
| 41                | Dual                  | 312                                                         |
| 42                | Durabrand<br>DVD2000  | 353                                                         |
| 44                | Eclipse               | 227                                                         |
| 45                | Emerson               | 063 248 324 345 385                                         |
| 46                | Enterprise            | 345                                                         |
| 47                | Fisher                | 205 346                                                     |
| 49                | Funai                 | 354 385                                                     |
| 50                | Gateway               | 376 378 384                                                 |
| 51                | GE                    | 101 195 338 343                                             |
| 53                | Go Video              | _204<br>                                                    |
| 54                | Goldstar              | 120                                                         |
| 55                | GPX                   | 194                                                         |
| 56                | Gradiente             | 270 325                                                     |
| 58                | Grundia               | 330                                                         |
| 59                | Haier                 | 334                                                         |
| 60                | Harman/Kardon         | 224 347                                                     |
| 61                | Hitachi               | 014 136 203 244                                             |
| 63                | iLive                 | 293                                                         |
| 64                | llo                   | 213                                                         |
| 65                | iLuv                  | 314                                                         |
| 66                | Initial               | 278 343                                                     |
| <u>- 07</u><br>68 | Integra               | <u>274 289 298 303 354</u><br>326 340                       |
| 69                | Irradio               | 174                                                         |
| 70                | iSymphony             | 294                                                         |
| 71                | Jamo                  | 308                                                         |
| 73                | JBL                   | <u>162 347</u>                                              |
| 74                | JVC                   | 030 031 032 033 034 035 036 037 038 086 087 095 103 122 141 |
|                   |                       | 142 161 173 214 218 243 306 341                             |
| 75                | Jwin                  | 309                                                         |
| 76                | Kenwood               | 328                                                         |
| 78                | KLH                   | <br>115 272 328 343                                         |
| 79                | Konka                 | 359 360                                                     |
| 80                | Koss                  | 153 286 327 334                                             |
| 81                | Landel                | 363                                                         |
| <u></u> 02        | 2000110               | 200 040                                                     |

| NO. | Brand             | Code                                                                  |  |
|-----|-------------------|-----------------------------------------------------------------------|--|
| 83  | Lenoxx            | 333 353                                                               |  |
| 84  | Lexicon           | 357                                                                   |  |
| 85  | LG                | 102 151 165 185 189 201 211 242 256 283 345 349                       |  |
| 87  | Liteon            | 158 219 355 384                                                       |  |
| 88  | Loewe             | 356 365                                                               |  |
| 89  | Magnavox          | 068 071 124 156 179 213 298 324 336 339 354                           |  |
| 90  | Marantz           | 245 301 302 339                                                       |  |
| 91  | Memorex           | 100 133 323                                                           |  |
| 93  | Mintek            | 213 278 343                                                           |  |
| 94  | Mitsubishi        | 106 177 190 337                                                       |  |
| 95  | NAD               | 264                                                                   |  |
| 96  | Nakamichi         | 310                                                                   |  |
| 97  | Nesa<br>Next Base | 363                                                                   |  |
| 99  | Nexxtech          | 271                                                                   |  |
| 100 | Norcent           | 129 246                                                               |  |
| 101 | Onkyo             | 145 188 197 206 207 326 336                                           |  |
| 102 | Oritron           | 327 334                                                               |  |
| 104 | Panasonic         | 017 018 019 020 021 022 023 024 051 059 067 070 072 073 077           |  |
|     |                   | 080 083 091 099 135 138 160 181 183 184 199 205 233 234 235           |  |
| 405 | <b>5</b> 1 U      | 325 336 387 388                                                       |  |
| 105 | Philips           | 328<br>007 041 042 071 098 137 144 152 157 168 174 176 178 209 212    |  |
|     | 1 1111po          | 336 339 357 385                                                       |  |
| 107 | Pioneer           | 043 044 045 046 047 058 110 150 200 229 247 340 390                   |  |
| 108 | Polaroid          | 028 241 277                                                           |  |
| 109 | Polk Audio        | 339                                                                   |  |
| 110 | Presidian         | 385                                                                   |  |
| 112 | Prima             | 282 383                                                               |  |
| 113 | Princeton         | 358                                                                   |  |
| 114 | Proceed           | 342                                                                   |  |
| 115 | Proscan           | 069 338                                                               |  |
| 117 | Owestar           | 327                                                                   |  |
| 118 | RCA               | 039 040 069 090 166 191 328 338 340 343                               |  |
| 119 | Regent            | 333                                                                   |  |
| 120 | Rio               | 349                                                                   |  |
| 121 | Rotel             | 341                                                                   |  |
| 123 | Sampo             | 119 265 370 372                                                       |  |
| 124 | Samsung           | 012 013 014 015 016 054 064 066 074 075 085 104 105 108 111           |  |
| 405 | <u> </u>          | 121 125 134 154 193 210 226 325 389                                   |  |
| 125 | Sansu             | 228 275 323                                                           |  |
| 120 | Sensory Science   | 384                                                                   |  |
| 128 | Sharp             | 093 119 187 202 220 291 295 296 297                                   |  |
| 129 | Sharper Image     | 368                                                                   |  |
| 130 | Sherwood          | 292 361                                                               |  |
| 132 | Shinsonic         | 213 335                                                               |  |
| 133 | Sigma Designs     | 358                                                                   |  |
| 134 | Sonic Blue        | 349                                                                   |  |
| 135 | Sony              | 000 001 002 003 004 005 006 049 052 055 056 057 060 061 065           |  |
|     |                   | <u>230 231 232 316 317 318 335</u>                                    |  |
| 136 | Sungale           | 267                                                                   |  |
| 137 | Superscan         | 124 324                                                               |  |
| 138 | SVA               | 364                                                                   |  |
| 139 | Symphonic         | <u>042 003 124 133 159 204 225 285 324 354 385 386</u><br>133 159 385 |  |
| 141 | Teac              | 266 328 371 379 380                                                   |  |
| 142 | Technics          | 325                                                                   |  |
| 143 | Techwood          | 261                                                                   |  |
| 144 | Theta Digital     | 300                                                                   |  |
| 146 | Toshiba           | 007 008 009 010 011 050 053 084 088 089 096 107 130 131 140           |  |
|     |                   | 163 169 170 171 175 186 212 215 216 217 221 238 239 240 254           |  |
|     |                   | 255 323 336                                                           |  |
| 147 | Trutoch           | 362                                                                   |  |
| 140 | Tview             | 313                                                                   |  |
| 150 | Urban Concepts    | 336                                                                   |  |
| 151 | US Logic          | 213                                                                   |  |
| 152 | Venturer          | 288 328                                                               |  |
| 153 | Vizio             | <u>307 309</u><br>315                                                 |  |
| 155 | Westinghouse      | 222                                                                   |  |
| 156 | Xbox              | 338                                                                   |  |
| 157 | Yamaha            | 180 253 325 339                                                       |  |
| 158 | ∠enith            | 102 116 120 139 149 336 345 349                                       |  |

## **Remote Control Codes**

VCR

| NO.          | Brand                          | Code                                                |
|--------------|--------------------------------|-----------------------------------------------------|
| 1            | ABS                            | 111                                                 |
| 2            | Adventura                      | 008 032                                             |
| 3            | Aiwa                           | 008 032 095 112                                     |
| 4            | Akai                           | 019                                                 |
| 6            | American High                  | 031                                                 |
| 7            | Apex                           | 115                                                 |
| 8            | Asha                           | 012 029                                             |
| 9            | Audio Dynamics                 | 016                                                 |
| 10           | Bang & Olufsen                 | 030 082 112                                         |
| 12           | Beaumark                       | 012 029                                             |
| 13           | Bell & Howell                  | 028                                                 |
| 14           | Broksonic                      | 074 099 114                                         |
| 15           | Calix                          | 030 112                                             |
| 17           | Canon                          | 029 030                                             |
| 18           | CineVision                     | 094                                                 |
| 19           | Citizen                        | 029 030 112 121                                     |
| 20           | Colortyme                      | 016                                                 |
| 22           | Craig                          | 118                                                 |
| 23           | Curtis Mathes                  | 016 029 031                                         |
| 24           | Cybernex                       | 012 029                                             |
| 25           | Cyperpower                     | 111                                                 |
| 20           | Daewoo                         | 018 032 051 093 121                                 |
| 28           | DBX                            | 016                                                 |
| 29           | Dell                           | 111                                                 |
| 30           | Denon                          | 013                                                 |
| 31           | DiamondVision                  | 107                                                 |
| 33           | Dishpro                        | 110 122 124 125 129 130 134 136                     |
| 34           | Durabrand                      | 025                                                 |
| 35           | Dynatech                       | 008 032                                             |
| 36           | Echostar                       | 133                                                 |
| 37           | Electronome                    | 010 030 112                                         |
| 39           | Emerson                        | 008 010 020 030 031 032 105 112 116 121             |
| 40           | ESA                            | 101                                                 |
| 41           | Expressvu                      | 133                                                 |
| 42           | Fisher                         | 028 073                                             |
| 43           | Funai                          | 031                                                 |
| 45           | Garrard                        | 008 032                                             |
| 46           | Gateway                        | 111                                                 |
| 47           | GE                             | 012 029 031 055 119                                 |
| 48           | GO VIDEO                       | 012 072                                             |
| 50           | Goldstar                       | 016 030 106 112 120                                 |
| 51           | Gradiente                      | 008 032                                             |
| 52           | Harley Davidson                | 032                                                 |
| 53           | Harman/Kardon                  | 016                                                 |
| 55           | Headquarter<br>Hewlett Packard | 028                                                 |
| 56           | Hitachi                        | 008 013 048                                         |
| 57           | HNS                            | 110                                                 |
| 58           | Howard Computers               | 111                                                 |
| - 59<br>- 60 | HTS                            | 111                                                 |
| 61           | Hughes Network System          | ns 013 110 122 124 125 130                          |
| 62           | Humax                          | 110 122                                             |
| 63           | Hush                           | 111                                                 |
| 65           |                                |                                                     |
| 66           | Instant Replay                 | 031                                                 |
| 67           | JC Penney                      | 016 028 029 030 031                                 |
| 68           | JCL                            | 031                                                 |
| 69           | JVC                            | 014 015 016 028 040 059 060 083 084 085 086 122 133 |
| 71           | Kenwood                        | 016.028                                             |
| 72           | Kodak                          | 030 031 112                                         |
| 73           | LG                             | 030 081 091                                         |
| 74           | Linksys                        |                                                     |
| 76           | Lloyd's                        | 008 032                                             |
| 77           | Magnasonic                     | 020 112                                             |
| 78           | Magnavox                       | 008 020 021 025 027 031 044                         |
| 79           | Magnin                         | 012 030 119                                         |
| 80           | Marantz                        | 016 028 031                                         |
| 82           | Matsushita                     | 030 112                                             |
| 83           | Media Center PC                | 111                                                 |
| 84           | MEI                            | 031                                                 |

| NO  | Brand                 | Cada                                                        |
|-----|-----------------------|-------------------------------------------------------------|
| NU. | Branu                 |                                                             |
| 85  | Memorex<br>MGA        | 008 012 025 028 029 030 031 032 100 108 112 114 117 120     |
| 87  | MGN Technology        | 012 029                                                     |
| 88  | Microsoft             | 111                                                         |
| 89  | Mind                  | 111                                                         |
| 90  | Minolta               | 013                                                         |
| 91  | Mitsubishi            | 031                                                         |
| 93  | MTC                   | 008 012 029                                                 |
| 94  | Multitech             | 008 029 032                                                 |
| 95  | NEC                   | 016 028                                                     |
| 96  | Nikko                 | 030 112                                                     |
| 97  | Niveus Media          | 111                                                         |
| 98  | Nothcate              | 111                                                         |
| 100 | Olympus               | 031                                                         |
| 101 | Optimus               | 020 030 112 117                                             |
| 102 | Optonica              | 023                                                         |
| 103 | Orion                 | 045 108                                                     |
| 104 | Panasonic             | 000 001 002 003 031 035 037 056 063 079 089 098 109 117 128 |
| 105 | Pentax                | 013                                                         |
| 107 | Philco                | 031                                                         |
| 108 | Philips               | 023 031 044 071 087 110 116 122 124 125 126                 |
| 109 | Philips Magnavox      | 044                                                         |
| 110 | Pilot                 | 030 112                                                     |
| 112 | Polarold              | 104 115                                                     |
| 112 | Profitronic           | 012                                                         |
| 114 | Proscan               | 069 070 134                                                 |
| 115 | Pulsar                | 025                                                         |
| 116 | Pye                   | 103                                                         |
| 11/ | Quarter               | 028                                                         |
| 110 | Qualiz                | 031 076 117                                                 |
| 120 | Radio Shack           | 008 023 030                                                 |
| 121 | Radio Shack/Realistic | 023 028 029 030 031 032                                     |
| 122 | Radix                 | 030 112                                                     |
| 123 | Randex                | 030 112                                                     |
| 124 | RCA                   | 011 012 013 029 031 034 058 067 097 110 119 122 124 134 136 |
| 125 | Realistic             | 100 127                                                     |
| 120 | Ricavision            | 111                                                         |
| 128 | Runco                 | 025                                                         |
| 129 | Samsung               | 012 017 018 019 029 043 049 050 068 080 110 124             |
| 130 | Sanky                 | 025                                                         |
| 131 | Sansui                | 008 045 102 108 114                                         |
| 132 | Scott                 | 012 028 029 073 119                                         |
| 134 | Sears                 | 008 013 028 030 031 112 120                                 |
| 135 | Sharp                 | 022 023 052 090 096                                         |
| 136 | Shogun                | 012 029                                                     |
| 137 | Singer<br>Sonia Pluo  | 031                                                         |
| 130 | Sony                  | 004 005 006 007 008 033 036 038 039 046 064 065 066 075 111 |
|     | Conj                  | 123 131 135                                                 |
| 140 | Stack                 | 111                                                         |
| 141 | STS                   | 013 031                                                     |
| 142 | Superscan             | 021                                                         |
| 143 | Sylvania              | 008 010 020 021 031 032 048 062 088 116                     |
| 145 | Systemax              | 111                                                         |
| 146 | Tagar Systems         | 111                                                         |
| 147 | Tandy                 | 028                                                         |
| 148 | Tashiko               | 030                                                         |
| 149 | Technics              | 008 032                                                     |
| 151 | Teknika               | 008 030 031 032 112                                         |
| 152 | Thomas                | 008                                                         |
| 153 | Tivo                  | 110 122 123 124 126 130 131 135                             |
| 154 | TMK                   | 012 029                                                     |
| 155 | Toshiba               | 009 010 018 042 047 053 054 057 061 077 111 132             |
| 157 | Touch                 | 012 029 030 112<br>111                                      |
| 158 | UltimateTV            | 136                                                         |
| 159 | Unitech               | 012 029                                                     |
| 160 | Vector                | 018                                                         |
| 161 | Vector Research       | 016                                                         |
| 162 | Video Concepts        | 016 018                                                     |
| 164 | Videosonic            | 012 029                                                     |
| 165 | Viewsonic             | 111                                                         |
| 166 | Villain               | 008                                                         |
| 167 | Voodoo                | 111                                                         |
| 168 | Wards                 | 008 012 013 023 029 030 031 032                             |
| 159 | vvnite vvestinghouse  | 105                                                         |
| 171 | Yamaha                | 016 028                                                     |
| 172 | Zenith                | 008 024 025 026 078 092                                     |
| 173 | ZT Group              | 111                                                         |

## **Remote Control Codes**

SETBOX

| NO.  | Brand                 | Code                                                        |
|------|-----------------------|-------------------------------------------------------------|
| 1    | AccessHD              | 076                                                         |
| 2    | Alpha Digital         | 076                                                         |
| 3    | Alphastar             | 036                                                         |
| 4    | Artec                 | 072                                                         |
| 5    | CaptiveWorks          | 067                                                         |
| 6    | Channel Master        | 078                                                         |
| 7    | Chaparral             | 027                                                         |
| 8    | Coolsat               | 066                                                         |
| 9    | Coship                | 083                                                         |
| 10   | Crossdigital          | 099                                                         |
| 12   |                       | 0/7                                                         |
| _12  | DIRECTV               | 000 007 008 009 010 011 012 017 022 023 024 025 026 040 043 |
| 13   | Dish Network          | 000 001 002 003 013 014 087 089 092 095                     |
| 14   | Dishpro               | 087 089 092 095                                             |
| 15   | Drake                 | 028                                                         |
| 16   | Echostar              | 000 013 014 087 089 092 095 098                             |
| 17   | Expressvu             | 089 095 098                                                 |
| 18   | GE                    | 004 005 080                                                 |
| 19   | General Instrument    | 029 093                                                     |
| 20   | GOI                   | 095                                                         |
|      | Goodmind              | 081                                                         |
|      | Hisense               | 094                                                         |
| 23   | HILACHI               | 023 037                                                     |
| 24   | Hughes Network System | 095                                                         |
| 26   | Humax                 | 068                                                         |
| 27   | llo                   | 094                                                         |
| 28   | Insignia              | 075                                                         |
| 29   | Jerrold               | 093                                                         |
| 30   | JVC                   | 000 013 014 095                                             |
| 31   | Lasonic               | 082                                                         |
| 32   | LG                    | 059 071                                                     |
| 33   | Magnavox              | 022 073                                                     |
| 34   | Memorex               | 022                                                         |
| 35   | Mitoubiobi            | 074                                                         |
| 37   | Meterolo              | 000.003                                                     |
| 38   | Next Level            | 090 093                                                     |
| 39   | Panasonic             | 009 057 060 061                                             |
| 40   | Pansat                | 064                                                         |
| 41   | Paysat                | 022                                                         |
| 42   | PCT                   | 078                                                         |
| 43   | Philco                | 073                                                         |
| 44   | Philips               | 008 016 017 019 021 022 049 050 085                         |
| 45   | Pioneer               | 008                                                         |
| 46   | Primestar             | 035                                                         |
| 47   | Proscan               | 004 005 051 088                                             |
| 49   | Radio Shack           | 002                                                         |
| 50   | RCA                   | 004 005 006 019 025 039 041 044 045 046 047 048 051 069     |
| 51   | Realistic             | 030                                                         |
| 52   | Samsung               | 008010 018 019 020 053 056 058                              |
| 53   | Sharp                 | 062                                                         |
| 54   | Sony                  | 007 015 042 043 054 055 086                                 |
| 55   | Star Choice           | 090 093                                                     |
| 56   | STS                   | 038                                                         |
| 57   | STS1                  | 031                                                         |
| 58   | S1S2<br>STS2          | 032                                                         |
| - 59 | 3133<br>STS4          | 033                                                         |
| 61   | Tivar                 | 0776                                                        |
| 62   | Tivo                  | 008.019                                                     |
| 63   | Toshiba               | 011                                                         |
| 64   | UltimateTV            | 086                                                         |
| 65   | Uniden                | 022                                                         |
| 66   | US Digital            | 094                                                         |
| 67   | Viewsat               | 065                                                         |
| 68   | Voom                  | 093                                                         |
| 69   | ∠enith                | 012 070 079                                                 |
| 70   | ∠entech               | 084                                                         |

## CABLE

| NO. | Brand     | Code                    |
|-----|-----------|-------------------------|
| 1   | ABC       | 009 010 011 013 031 044 |
| 2   | Adelphia  | 007                     |
| 3   | Americast | 050                     |
| 4   | Antronix  | 015 016                 |

| NU.                                                                                                    | Brand                                                                                                    | Code                                                                                                    |
|----------------------------------------------------------------------------------------------------|----------------------------------------------------------------------------------------------------|----------------------------------------------------------------------------------------------------|
| 5                                                                                                    | Archer                                                                                                    | 016                                                                                                    |
| 6                                                                                                    | AT&T                                                                                                    | 003                                                                                                    |
| 7                                                                                                    | Bell South                                                                                                    | 050                                                                                                    |
| 8                                                                                                    | Cable Vision                                                                                                    | 006                                                                                                    |
| 9                                                                                                    | Cabletenna                                                                                                    | 015                                                                                                    |
| 10                                                                                                    | Cableview                                                                                                    | 014                                                                                                    |
| 12                                                                                                    | ClearMaster                                                                                                    | 049                                                                                                    |
| 13                                                                                                    | Colour Voice                                                                                                    | 018                                                                                                    |
| 14                                                                                                    | Comcast                                                                                                    | 000 005                                                                                                    |
| 15                                                                                                    | Comtronics                                                                                                    | 019                                                                                                    |
| 16                                                                                                    | Contec                                                                                                    | 020                                                                                                    |
| 17                                                                                                    | Coolmax                                                                                                    | 049                                                                                                    |
| 18                                                                                                    | COX                                                                                                    | 005                                                                                                    |
| 19                                                                                                    | Daeryung                                                                                                    | 057                                                                                                    |
| 20                                                                                                    | Director                                                                                                    | 043                                                                                                    |
| 21                                                                                                    | Eastern                                                                                                    | 056                                                                                                    |
| 23                                                                                                    | Everguest                                                                                                    | 021                                                                                                    |
| 24                                                                                                    | Focus                                                                                                    | 048                                                                                                    |
| 25                                                                                                    | GC Electronics                                                                                                    | 016                                                                                                    |
| 26                                                                                                    | GE                                                                                                    | 009 010                                                                                                    |
| 27                                                                                                    | Gehua                                                                                                    | 055                                                                                                    |
| 28                                                                                                    | Gemini                                                                                                    | 045                                                                                                    |
| 29                                                                                                    | General Instrument                                                                                                    | 005 008 010 040 042 043                                                                                                    |
| 30                                                                                                    | Gulastar                                                                                                    | 022                                                                                                    |
| 32                                                                                                    | Hitachi                                                                                                    | 010                                                                                                    |
| 33                                                                                                    | Jasco                                                                                                    | 045                                                                                                    |
| 34                                                                                                    | Jerrold                                                                                                    | 008 010 031 032 040 042 043 045                                                                                                    |
| 35                                                                                                    | LG                                                                                                    | 053                                                                                                    |
| 36                                                                                                    | Magnavox                                                                                                    | 025                                                                                                    |
| 37                                                                                                    | MegaCable                                                                                                    | 005                                                                                                    |
| 38                                                                                                    | Memorex                                                                                                    | 024 044                                                                                                    |
| 39                                                                                                    | Motorola<br>Mauria Tima                                                                                                    | 000 003 005 008 039 040 042 043                                                                                                    |
| 40                                                                                                    | Multitoch                                                                                                    | 025                                                                                                    |
| 41                                                                                                    | NEC                                                                                                    | 049                                                                                                    |
| 43                                                                                                    | NET Brazil                                                                                                    | 036                                                                                                    |
| 44                                                                                                    | NSC                                                                                                    | 025                                                                                                    |
| 45                                                                                                    | Oak                                                                                                    | 020                                                                                                    |
| 46                                                                                                    | Pace                                                                                                    | 001 047                                                                                                    |
| 47                                                                                                    | Panasonic                                                                                                    | 028 030 044                                                                                                    |
| 48                                                                                                    | Paragon                                                                                                    | 044                                                                                                    |
| 49<br>50                                                                                                    | Philips                                                                                                    | 017 018 023                                                                                                    |
| 50                                                                                                    | Tioneer                                                                                                    | 002 026 033 036 046                                                                                                    |
|                                                                                                    | Popular Mechanics                                                                                                    | 049                                                                                                    |
| 52                                                                                                    | Popular Mechanics<br>Proscan                                                                                                    | 048                                                                                                    |
| 51<br>52<br>53                                                                                                    | Popular Mechanics<br>Proscan<br>Pulsar                                                                                                    | 048<br>009 010<br>044                                                                                                    |
| 52<br>53<br>54                                                                                                    | Popular Mechanics<br>Proscan<br>Pulsar<br>Quasar                                                                                                    | 048<br>009 010<br>044<br>044                                                                                                    |
| 52<br>53<br>54<br>55                                                                                                    | Popular Mechanics<br>Proscan<br>Pulsar<br>Quasar<br>Radio Shack                                                                                                    | 048<br>009 010<br>044<br>044<br>045 049                                                                                                    |
| 52<br>53<br>54<br>55<br>56                                                                                                    | Popular Mechanics<br>Proscan<br>Pulsar<br>Quasar<br>Radio Shack<br>RCA                                                                                                    | 048<br>009 010<br>044<br>044<br>045 049<br>014 030                                                                                                    |
| 51<br>52<br>53<br>54<br>55<br>56<br>57<br>50                                                                                                    | Popular Mechanics<br>Proscan<br>Pulsar<br>Quasar<br>Radio Shack<br>RCA<br>Realistic                                                                                                    | 048<br>009 010<br>044<br>044<br>045 049<br>014 030<br>016<br>110                                                                                                    |
| 51<br>52<br>53<br>54<br>55<br>56<br>57<br>58<br>59                                                                                                    | Popular Mechanics<br>Proscan<br>Pulsar<br>Quasar<br>Radio Shack<br>RCA<br>Realistic<br>Recoton<br>Beccal                                                                                                    | 048<br>009 010<br>044<br>044<br>045 049<br>014 030<br>016<br>048<br>048                                                                                                    |
| 51<br>52<br>53<br>54<br>55<br>56<br>57<br>58<br>59<br>60                                                                                                    | Popular Mechanics<br>Proscan<br>Pulsar<br>Quasar<br>Radio Shack<br>RCA<br>Realistic<br>Recoton<br>Regal<br>Begency                                                                                                    | 048<br>009 010<br>044<br>045 049<br>014 030<br>016<br>048<br>020<br>021                                                                                                    |
| 51<br>52<br>53<br>54<br>55<br>56<br>57<br>58<br>59<br>60<br>61                                                                                                    | Popular Mechanics<br>Proscan<br>Pulsar<br>Quasar<br>Radio Shack<br>RCA<br>Realistic<br>Recoton<br>Regal<br>Regency<br>Rembrandt                                                                                                    | 048<br>009 010<br>044<br>045 049<br>014 030<br>016<br>048<br>020<br>021<br>010                                                                                                    |
| 51<br>52<br>53<br>54<br>55<br>55<br>56<br>57<br>58<br>59<br>60<br>61<br>62                                                                                                    | Popular Mechanics<br>Proscan<br>Pulsar<br>Quasar<br>Radio Shack<br>RCA<br>Realistic<br>Recoton<br>Regal<br>Regency<br>Rembrandt<br>Runco                                                                                                    | 048 009 010 044 044 045 049 014 030 016 048 020 020 021 010 010 010 044 048 020 021 021 021 010 010 044 044 044                                                                                                    |
| 51<br>52<br>53<br>54<br>55<br>56<br>57<br>58<br>59<br>60<br>61<br>62<br>63                                                                                                    | Popular Mechanics<br>Proscan<br>Pulsar<br>Quasar<br>Radio Shack<br>RCA<br>Realistic<br>Recoton<br>Regal<br>Regancy<br>Regency<br>Rembrandt<br>Runco<br>Samsung                                                                                                    | 048<br>009 010<br>044<br>045 049<br>014 030<br>016<br>020<br>021<br>021<br>010<br>010<br>010<br>010<br>010                                                                                                    |
| 51<br>52<br>53<br>54<br>55<br>56<br>57<br>58<br>59<br>60<br>61<br>62<br>63<br>64                                                                                                    | Popular Mechanics<br>Proscan<br>Pulsar<br>Quasar<br>Radio Shack<br>RCA<br>Realistic<br>Recoton<br>Regal<br>Regal<br>Regency<br>Rembrandt<br>Runco<br>Samsung<br>Scientific Atlanta                                                                                                    | 048<br>009 010<br>044<br>044<br>045 049<br>014 030<br>016<br>048<br>020<br>021<br>020<br>021<br>010<br>044<br>001 026 035 046<br>001 002 003 007 013 037 038 041                                                                                                    |
| 51<br>52<br>53<br>54<br>55<br>56<br>57<br>58<br>59<br>60<br>61<br>62<br>63<br>64<br>65<br>66                                                                                                    | Popular Mechanics<br>Proscan<br>Pulsar<br>Quasar<br>Radio Shack<br>RCA<br>Realistic<br>Recoton<br>Regal<br>Regal<br>Regency<br>Rembrandt<br>Runco<br>Samsung<br>Scientific Atlanta<br>Signal                                                                                                    | 048<br>009 010<br>044<br>045 049<br>016 030<br>016<br>048<br>020<br>021<br>010<br>044<br>001 026 035 046<br>001 002 003 007 013 037 038 041<br>045<br>040                                                                                                    |
| 51           52           53           54           55           56           57           58           59           60           61           62           63           64           65           66           67                                                                                                    | Popular Mechanics<br>Proscan<br>Pulsar<br>Quasar<br>Radio Shack<br>RCA<br>Realistic<br>Recoton<br>Regal<br>Regency<br>Rembrandt<br>Runco<br>Samsung<br>Scientific Atlanta<br>Signal<br>Signature<br>Sony                                                                                                    | 048<br>009 010<br>044<br>045 049<br>014 030<br>016<br>048<br>020<br>021<br>010<br>044<br>001 026 035 046<br>001 002 003 007 013 037 038 041<br>045<br>010<br>026 051<br>021                                                                                                    |
| 51           52           53           54           55           56           57           58           59           60           61           62           63           64           65           66           67           68                                                                                                    | Popular Mechanics<br>Proscan<br>Pulsar<br>Quasar<br>Radio Shack<br>RCA<br>Realistic<br>Recoton<br>Regal<br>Regency<br>Rembrandt<br>Runco<br>Samsung<br>Scientific Atlanta<br>Signal<br>Signature<br>Sony<br>Sony                                                                                                    | 048<br>009 010<br>044<br>044<br>045 049<br>014 030<br>016<br>048<br>020<br>021<br>010<br>044<br>001 026 035 046<br>001 002 003 007 013 037 038 041<br>045<br>010<br>006 051<br>030                                                                                                    |
| 51           52           53           54           55           56           57           58           59           60           61           62           63           64           65           66           67           68           69                                                                                                    | Popular Mechanics<br>Proscan<br>Pulsar<br>Quasar<br>Radio Shack<br>RCA<br>Realistic<br>Recoton<br>Regal<br>Regency<br>Rembrandt<br>Runco<br>Samsung<br>Scientific Atlanta<br>Signal<br>Signal<br>Signature<br>Sony<br>Sprucer<br>Standard Component                                                                                                    | 048<br>009 010<br>044<br>044<br>045 049<br>016<br>020<br>021<br>020<br>021<br>010<br>044<br>010 26 035 046<br>001 002 003 007 013 037 038 041<br>045<br>001 002 003 007 013 037 038 041<br>045<br>001 002 003 007 013 037 038 041<br>045<br>010<br>026 051<br>030<br>027                                                                                                    |
| 51           52           53           54           55           56           57           58           59           60           61           62           63           64           65           66           67           68           69           70                                                                                                    | Popular Mechanics<br>Proscan<br>Pulsar<br>Quasar<br>Radio Shack<br>RCA<br>Realistic<br>Recoton<br>Regal<br>Regency<br>Rembrandt<br>Runco<br>Samsung<br>Scientific Atlanta<br>Signal<br>Signal<br>Signal<br>Signal<br>Signature<br>Sony<br>Sprucer<br>Standard Component<br>Starcom                                                                                                    | 048         009 010         044         045 049         014 030         016         020         021         010         001 026 035 046         001 002 003 007 013 037 038 041         045         010         001 002 003 007 013 037 038 041         005 051         030         027         031 045                                                                                                    |
| 51           52           53           54           55           56           57           58           59           60           61           62           63           64           65           66           67           68           69           70           71                                                                                                    | Popular Mechanics<br>Proscan<br>Pulsar<br>Quasar<br>Radio Shack<br>RCA<br>Realistic<br>Recoton<br>Regal<br>Regency<br>Rembrandt<br>Runco<br>Samsung<br>Scientific Atlanta<br>Signal<br>Signalure<br>Sony<br>Sprucer<br>Standard Component<br>Stargate                                                                                                    | 048         009 010         044         045 049         014 030         016         048         020         021         010         044         000         010         011         001 002 003 007 013 037 038 041         001 002 003 007 013 037 038 041         005 051         006 051         030         027         031 045         045                                                                                                    |
| 51           52           53           54           55           56           57           58           59           60           61           62           63           64           65           66           67           70           71           72                                                                                                    | Popular Mechanics<br>Proscan<br>Pulsar<br>Quasar<br>Radio Shack<br>RCA<br>Realistic<br>Recoton<br>Regal<br>Regal<br>Regency<br>Rembrandt<br>Runco<br>Samsung<br>Scientific Atlanta<br>Signal<br>Signature<br>Sony<br>Sony<br>Standard Component<br>Stargate<br>Stargate                                                                                                    | 048         009 010         044         045 049         014 030         016         048         020         021         010         044         001 026 035 046         001 002 003 007 013 037 038 041         045         010         030         030         031         032         034         045         045         045         045                                                                                                    |
| 51           52           53           54           55           56           57           58           59           60           61           62           63           64           65           66           67           68           69           70           71           72           73                                                                                                    | Popular Mechanics<br>Proscan<br>Pulsar<br>Quasar<br>Radio Shack<br>RCA<br>Realistic<br>Recoton<br>Regal<br>Regency<br>Rembrandt<br>Runco<br>Samsung<br>Scientific Atlanta<br>Signal<br>Signal<br>Signal<br>Sony<br>Sprucer<br>Standard Component<br>Stargate<br>Starquest<br>Supercable                                                                                                    | 048         009 010         044         045 049         014 030         016         048         020         021         010         044         001 002 003 007 013 037 038 041         045         010         006 051         030         027         031 045         045         045         045         045         045         045         045         046         047         048         049                                                                                                    |
| 51           52           53           54           55           56           57           58           59           60           61           62           63           66           67           68           69           70           71           72           73           74                                                                                                    | Popular Mechanics<br>Proscan<br>Pulsar<br>Quasar<br>Radio Shack<br>RCA<br>Realistic<br>Recoton<br>Regal<br>Regancy<br>Rembrandt<br>Runco<br>Samsung<br>Scientific Atlanta<br>Signal<br>Signal<br>Signal<br>Stangal<br>Standard Component<br>Starcom<br>Stargate<br>Stargate<br>Supercable<br>Supercable<br>Superca                                                                                                    | 048         009 010         044         045 049         014 030         016         048         020         021         010         044         000         011 02 003 007 013 037 038 041         001 002 003 007 013 037 038 041         006 051         030         027         031 045         045         045         045         045         046         047         048         049         041                                                                                                    |
| 51           52           53           54           55           56           57           58           59           60           61           62           63           64           65           66           67           68           69           70           71           72           73           74           75                                                                                                    | Popular Mechanics<br>Proscan<br>Pulsar<br>Quasar<br>Radio Shack<br>RCA<br>Realistic<br>Recoton<br>Regal<br>Regency<br>Rembrandt<br>Runco<br>Samsung<br>Scientific Atlanta<br>Signal<br>Signal<br>Signalure<br>Sony<br>Sprucer<br>Standard Component<br>Stargate<br>Starquest<br>Supercable<br>Supermax<br>TIME WARNER<br>Tocom                                                                                                    | 048         009 010         044         045 049         014 030         016         048         020         021         010         044         001 02 035 046         001 002 003 007 013 037 038 041         045         010         000 051         030         027         031 045         045         045         045         045         045         045         045         045         045         045         045         040         041                                                                                                    |
| 51           52           53           54           55           56           57           58           59           60           61           62           63           64           65           66           67           70           71           72           73           74           75           76           77                                                                                                    | Popular Mechanics<br>Proscan<br>Pulsar<br>Quasar<br>Radio Shack<br>RCA<br>Realistic<br>Recoton<br>Regal<br>Regency<br>Rembrandt<br>Runco<br>Samsung<br>Scientific Atlanta<br>Signal<br>Signalure<br>Sony<br>Sprucer<br>Stardard Component<br>Starquest<br>Supercable<br>Supercable                                                                                                    | 048         009 010         044         045 049         014 030         016         048         020         021         010         044         001 002 003 007 013 037 038 041         001 002 003 007 013 037 038 041         005 051         030         027         031 045         045         045         045         046         047         048         049         004         011         026         027         031 045         045         045         045         046         047         048         049         041         042         043         044         045         045         046         047         048         049         044         045         046         047         048   049 |
| 51           52           53           54           55           56           57           58           59           60           61           62           63           64           65           66           67           70           71           73           74           75           76           77           78                                                                                                    | Popular Mechanics<br>Proscan<br>Pulsar<br>Quasar<br>Radio Shack<br>RCA<br>Realistic<br>Recoton<br>Regal<br>Regency<br>Rembrandt<br>Runco<br>Samsung<br>Scientific Atlanta<br>Signal<br>Signature<br>Sony<br>Sprucer<br>Standard Component<br>Starquest<br>Starquest<br>Supercable<br>Supercable<br>Supercable<br>Supermax<br>TIME WARNER<br>Tocsmiba                                                                                                    | 048         009 010         044         045 049         014 030         016         048         020         021         010         044         001 026 035 046         001 002 003 007 013 037 038 041         045         010         030         027         031 045         045         045         045         045         045         045         045         045         045         045         045         045         045         045         045         046         047         048         049         004         011         052         044                                                                                                    |
| 51           52           53           54           55           56           57           58           59           60           61           62           63           66           66           67           68           69           70           71           72           73           76           77           78           79                                                                                                    | Popular Mechanics Proscan Pulsar Quasar Radio Shack RCA Realistic Recoton Regal Regency Rembrandt Runco Samsung Scientific Atlanta Signal Signalure Sony Sprucer Standard Component Stargate Starquest Supercable Supermax TIME WARNER Tocom Torx Toshiba Trans PX                                                                                                    | 048         009 010         044         044         044         014 030         016         048         020         021         010         044         000         021         010         044         001 026 035 046         001 002 003 007 013 037 038 041         045         010         006 051         030         027         031 045         045         046         047         048         049         004         011         052         044         054                                                                                                    |
| 51           52           53           54           55           56           57           58           59           60           61           62           63           64           65           66           67           68           69           70           71           72           73           74           75           76           77           79           80                                                                               | Popular Mechanics<br>Proscan<br>Pulsar<br>Quasar<br>Radio Shack<br>RCA<br>Realistic<br>Recoton<br>Regal<br>Regal<br>Regency<br>Rembrandt<br>Runco<br>Samsung<br>Scientific Atlanta<br>Signal<br>Signal<br>Signal<br>Stardard Component<br>Stardard Component<br>Stargate<br>Starquest<br>Supercable<br>Supercable<br>Supermax<br>TIME WARNER<br>Tocom<br>Torx<br>Toshiba<br>Trans PX<br>Tristar                                                                                                    | 048         009 010         044         045 049         014 030         016         020         021         010         024         010         021         010         024         010         024         001 026 035 046         001 002 003 007 013 037 038 041         045         010         006 051         030         027         031 045         045         045         045         046         047         052         044         052         044         052         044         054         049                                                                                                    |
| 31           52           53           54           55           56           57           58           59           60           61           62           63           64           65           66           67           68           69           70           71           78           77           78           80                                                                                                    | Popular Mechanics<br>Proscan<br>Pulsar<br>Quasar<br>Radio Shack<br>RCA<br>Realistic<br>Recoton<br>Regal<br>Regency<br>Rembrandt<br>Runco<br>Samsung<br>Scientific Atlanta<br>Signal<br>Signal<br>Signalure<br>Sony<br>Sprucer<br>Standard Component<br>Stargate<br>Starquest<br>Starquest<br>Supercable<br>Supercable<br>Supercable<br>Supercable<br>Supercable<br>Supercable<br>Supercable<br>Supercable<br>Tocom<br>Torx<br>Toshiba<br>Trans PX<br>Tistar<br>TS                                                                                                    | 048         009 010         044         045 049         014 030         016         048         020         021         010         044         001 02 035 046         001 002 003 007 013 037 038 041         045         010         045         010         045         010         045         010         045         010         045         046         047         031 045         045         046         047         048         049         044         054         049         052                                                                                                    |
| 52<br>53<br>55<br>55<br>55<br>55<br>55<br>55<br>55<br>55<br>55<br>55<br>55<br>55                                                                                                    | Popular Mechanics Proscan Pulsar Quasar Radio Shack RCA Realistic Recoton Regal Regency Rembrandt Runco Samsung Scientific Atlanta Signal Signalure Sony Sprucer Stardard Component Starquest Supercable Supercable Supercable Supercable Time WARNER Tocom Torx Toshiba Trans PX Tristar TS Tusa                                                                                                    | 048         009 010         044         045 049         014 030         016         048         020         021         010         044         001 002 003 007 013 037 038 041         001 002 003 007 013 037 038 041         005 051         030         027         031 045         045         045         045         045         045         045         046         047         048         049         052         044         054         045         045         052         044         054         045         046         047         048         054         049         052         043         044         045         045         045         045         045                                   |
| 51           52           53           55           55           56           57           58           59           60           61           62           63           64           65           66           67           70           73           74           75           76           77           78           80           82           83                                                                                                    | Popular Mechanics<br>Proscan<br>Pulsar<br>Quasar<br>Radio Shack<br>RCA<br>Realistic<br>Recoton<br>Regal<br>Regency<br>Rembrandt<br>Runco<br>Samsung<br>Scientific Atlanta<br>Signal<br>Signal<br>Signal<br>Signal<br>Sony<br>Sprucer<br>Standard Component<br>Stargate<br>Starquest<br>Supercable<br>Supercable<br>Supercable<br>Supercable<br>Supercable<br>Supercable<br>Tocom<br>Torx<br>Tochba<br>Trans PX<br>Tristar<br>TS<br>Tusa                                                                                                    | 048         009 010         044         044         045 049         016         048         020         021         010         044         0010         021         010         044         00102 003 007 013 037 038 041         005         010         006 051         030         027         031 045         045         046         047         048         049         004         045         046         047         048         049         040         041         042         043         044         054         054         054         054         054         055         056         057         058         059         051         052         053         054                                |
| 51           52           53           55           55           56           57           58           59           60           61           62           63           64           65           66           67           70           73           74           75           76           77           79           80           81           82           83                                                                                            | Popular Mechanics<br>Proscan<br>Pulsar<br>Quasar<br>Radio Shack<br>RCA<br>Realistic<br>Recoton<br>Regal<br>Regency<br>Rembrandt<br>Runco<br>Samsung<br>Scientific Atlanta<br>Signal<br>Signal<br>Signal<br>Signal<br>Starquest<br>Starquest<br>Starquest<br>Supercable<br>Supercable<br>Supermax<br>TIME WARNER<br>Tocom<br>Torx<br>Toshiba<br>Trans PX<br>Tristar<br>TS<br>Tusa<br>Tv86<br>Unika<br>Unika<br>Unika                                                                                                    | 048         009 010         044         045 049         014 030         016         048         020         021         010         044         000         011 02         010         014         010         020         021         010         044         001 002 003 007 013 037 038 041         045         010         006 051         030         027         031 045         045         045         046         047         052         044         052         044         052         045         046         052         045         046         052         043         044         052         045         045         045         045         046         0516         052 <t< td=""></t<>       |
| 31           52           53           54           55           56           57           58           59           60           61           62           63           64           65           66           67           70           71           72           73           74           75           77           78           80           81           82           83           84                                                                  | Popular Mechanics<br>Proscan<br>Pulsar<br>Quasar<br>Radio Shack<br>RCA<br>Realistic<br>Recoton<br>Regal<br>Regency<br>Rembrandt<br>Runco<br>Samsung<br>Scientific Atlanta<br>Signal<br>Signal<br>Signal<br>Signal<br>Starquet<br>Starquet<br>Starquest<br>Starquest<br>Supercable<br>Supermax<br>TIME WARNER<br>Tocom<br>Torx<br>Torx<br>Trans PX<br>Tristar<br>TS<br>Tusa<br>Tv86<br>Unika<br>Unika<br>Unika<br>Unikat<br>Son<br>Pulsar<br>Pulsar | 048         009 010         044         045 049         014 030         016         020         021         010         044         000         020         021         010         044         00102 003 007 013 037 038 041         001 002 003 007 013 037 038 041         005         010         006 051         030         027         031 045         045         046         047         048         049         044         052         045         046         051         052         045         052         045         052         045         052         045         052         045         052         053         054         045         052         053         054         055         050 |
| 31           52           53           54           55           56           57           58           59           60           61           62           63           64           65           66           67           68           69           70           71           72           73           74           75           76           77           78           80           81           82           83           84           85           86 | Popular Mechanics<br>Proscan<br>Pulsar<br>Quasar<br>Radio Shack<br>RCA<br>Realistic<br>Recoton<br>Regal<br>Regency<br>Rembrandt<br>Runco<br>Samsung<br>Scientific Atlanta<br>Signal<br>Signal<br>Signalure<br>Sony<br>Sprucer<br>Standard Component<br>Stargate<br>Starquest<br>Starquest<br>Supercable<br>Supercable<br>Superca                                                                                                    | 048         009 010         044         045 049         014 030         016         048         020         021         010         044         001 02 035 046         001 002 003 007 013 037 038 041         045         010         006 051         030         027         031 045         045         046         047         048         049         052         044         054         052         054         055         056         057         058         059         0516         0516         0516         0516         0516         0516                                                                                                    |
| 31           52           53           55           55           56           57           58           59           60           63           64           65           66           67           77           73           77           77           78           79           80           81           82           88           88                                                                                                    | Popular Mechanics<br>Proscan<br>Pulsar<br>Quasar<br>Radio Shack<br>RCA<br>Realistic<br>Recoton<br>Regal<br>Regency<br>Rembrandt<br>Runco<br>Samsung<br>Scientific Atlanta<br>Signal<br>Signal<br>Signal<br>Signal<br>Signal<br>Sony<br>Sprucer<br>Standard Component<br>Starquest<br>Starquest<br>Supercable<br>Supercable<br>Supe                                                                                                    | 048         009 010         044         045 049         016         048         020         021         010         044         020         021         010         044         001 02 035 046         001 002 003 007 013 037 038 041         045         010         026 035 10         030         027         031 045         045         045         046         047         048         049         052         044         054         049         052         044         054         045         052         044         054         045         052         044         051         052         045         052         053         054         055         056         057         058                 |
| 31           52           53           55           55           56           57           58           59           60           61           62           63           64           65           66           67           70           77           76           77           78           79           80           82           88           88           88                                                                                            | Popular Mechanics<br>Proscan<br>Pulsar<br>Quasar<br>Radio Shack<br>RCA<br>Realistic<br>Recoton<br>Regal<br>Regency<br>Rembrandt<br>Runco<br>Samsung<br>Scientific Atlanta<br>Signal<br>Signal<br>Signal<br>Signal<br>Signal<br>Signal<br>Starque<br>Starque<br>Starquet<br>Stargate<br>Starquest<br>Supercable<br>Supercable<br>Supercable<br>Supercable<br>Supercable<br>Supercable<br>Supercable<br>TiME WARNER<br>Tocom<br>Torx<br>Toshiba<br>Trans PX<br>Tristar<br>TS<br>Tusa<br>Tv86<br>United Cable<br>Universal<br>V2<br>View Star                                                                                                    | 048         009 010         044         044         045 049         014 030         016         048         020         021         010         044         010         044         010         044         010         044         001 002 003 007 013 037 038 041         045         010         006 051         030         027         031 045         045         045         046         047         048         049         004         011         052         044         054         049         052         044         054         045         046         051         052         053         054         055         0516         0516         0516         0516         052 <t< td=""></t<>       |
| 31           52           53           54           55           55           56           57           58           59           60           61           62           63           64           65           66           67           73           74           69           70           77           78           79           80           81           82           83           84           85           86           87           90              | Popular Mechanics<br>Proscan<br>Pulsar<br>Quasar<br>Radio Shack<br>RCA<br>Realistic<br>Recoton<br>Regal<br>Regency<br>Rembrandt<br>Runco<br>Samsung<br>Scientific Atlanta<br>Signal<br>Signal<br>Signal<br>Signal<br>Starquest<br>Starquest<br>Starquest<br>Supercable<br>Supercable<br>Supermax<br>TIME WARNER<br>Tocom<br>Torx<br>Toskiba<br>Trans PX<br>Tristar<br>TS<br>Tusa<br>Tv86<br>Unika<br>United Cable<br>Universal<br>V2<br>View Star<br>Vision                                                                                                    | 048         009 010         044         044         045 049         014 030         016         048         020         021         010         044         000         021         010         044         001 026 035 046         001 002 003 007 013 037 038 041         045         010         006 051         030         027         031 045         045         045         046         047         048         049         004         011         052         044         055         045         046         047         058         049         041         052         043         044         055         045         045         045         045         045         045         045               |
| 31           52           53           54           55           55           56           57           58           59           60           61           62           63           64           65           66           67           70           71           76           77           78           80           81           82           83           84           85           86           87           88           90           91              | Popular Mechanics<br>Proscan<br>Pulsar<br>Quasar<br>Radio Shack<br>RCA<br>Realistic<br>Recoton<br>Regal<br>Regency<br>Rembrandt<br>Runco<br>Samsung<br>Scientific Atlanta<br>Signal<br>Signal<br>Signal<br>Signal<br>Starques<br>Stardard Component<br>Stardard Component<br>Stargate<br>Starquest<br>Supercable<br>Supermax<br>TIME WARNER<br>Tocom<br>Torx<br>Torx<br>Torx<br>Toss<br>Trans PX<br>Tristar<br>TS<br>Tusa<br>Tv86<br>Unika<br>Unika<br>Unika<br>Unika<br>Unika<br>Unika<br>Unika<br>Unika<br>V2<br>View Star<br>Vision<br>Vortex View<br>Zashb                                                                                                    | 048         009 010         044         045 049         014 030         016         020         021         010         044         000 000 000 013 037 038 041         045         010         001 002 003 007 013 037 038 041         005 051         030         027         031 045         044         054         044         055         045         046         047         031 045         044         054         045         052         054         045         045         045         052         045         045         045         045         045         046         051         052         043         045         045         045         045         046         047         018         0 |

## Remote Control Codes

AUDIO

| NO.  | Brand                 | Code                                            |
|------|-----------------------|-------------------------------------------------|
| 1    | Accuphase             | 292                                             |
| 2    | Acurus                | 266                                             |
| 3    | ADC                   | 319                                             |
| 4    | Adcom                 | 208 219                                         |
| 6    | Admirai               | 308                                             |
| 7    | Aiwa                  | 118 126 168 318                                 |
| 8    | Akai                  | 310                                             |
| 9    | Alco                  | 332                                             |
| 10   | Altec Lansing         | 301                                             |
| 12   | Amphion Media Works   | 325                                             |
| 13   | Anam                  | 321                                             |
| 14   | Angstrom              | 267                                             |
| 15   | Apex                  | 195                                             |
| 16   | Arcam                 | 294 311                                         |
| 18   | Audiosource           | 322                                             |
| 19   | Audiovox              | 190 214 220 332                                 |
| 20   | B & K                 | 213 236                                         |
| 21   | Bang & Olufsen        | 336                                             |
| 22   | Bel Canto Design      | 269                                             |
| 23   | BOSE                  | 071 088 285                                     |
| 25   | Boston Acoustics      | 305                                             |
| 26   | California Audio Labs | 271                                             |
| 27   | CambridgeSoundWork    | s 241                                           |
| 28   | Capetronic            | 319                                             |
| 30   | Carv Audio Design     | 272                                             |
| 31   | Casio                 | 329                                             |
| 32   | Chase Technologies    | 273                                             |
| 33   | Clarinette            | 329                                             |
| 34   | Classic               | 297                                             |
| 36   | Coby                  | 147 331                                         |
| 37   | Creative              | 274 302                                         |
| 38   | Curtis                | 207                                             |
| 39   | Curtis Mathes         | 283                                             |
| 41   | Denon                 | 053 054 055 056 057 133 134 156 157 158 160 161 |
|      |                       | 163 164 165 171 172 176 180 185 187 188 189 206 |
| 42   | Digital Audio Control | 275                                             |
| 43   | Duai                  | 238                                             |
| 45   | Eclipse               | 218                                             |
| 46   | Elan                  | 295                                             |
| 47   | Emerson               | 229                                             |
| 48   | Fisher                | 326                                             |
| 50   | Fosgate               | 276                                             |
| 51   | GE                    | 048 282                                         |
| 52   | Glory Horse           | 331                                             |
| 53   | Go Video              | 306                                             |
| 55   | Gradiente             | 235 313                                         |
| 56   | Harman/Kardon         | 177 224 286 318                                 |
| 57   | Hitachi               | 326                                             |
| 58   | iLive                 | 244                                             |
| - 59 | Inkel                 | 314                                             |
| 61   | Integra               | 317                                             |
| 62   | iSymphony             | 245                                             |
| 63   | Jamo                  | 256                                             |
| 64   | JBL                   | 186 193                                         |
| 66   | JVC                   |                                                 |
|      |                       | 331                                             |
| 67   | Kenwood               | 038 039 040 041 042 073 082 089 095 115 122 130 |
| 68   | КІН                   | 135 323                                         |
| 69   | Knoll Systems         | 277                                             |
| 70   | Koss                  | 237 324                                         |
| 71   | Krell                 | 225                                             |
| 72   | Left Coast            | 386                                             |
| 74   |                       | 299 333                                         |
| 75   | Linn                  | 318                                             |
| 76   | Lloyd's               | 329                                             |
| 77   | Logitech              | 278                                             |
| 78   | Luxman                | 279 288                                         |

| NO. | Brand         | Code                                                        |
|-----|---------------|-------------------------------------------------------------|
| 79  | Magnavox      | 075 191 318 319 322 329                                     |
| 80  | Marantz       | 215 228 260 286 291 318 322 328                             |
| 81  | Mark Levinson | 298                                                         |
| 82  | McIntosh      | 227                                                         |
| 83  | MCS           | 328                                                         |
| 84  | Memorex       | 315                                                         |
| 85  | Midiland      | 280                                                         |
| 86  | Mitsubishi    | 184 194                                                     |
| 8/  | MAD           | 329                                                         |
| 88  | NAD           | 261 335                                                     |
| 09  | NEC           | 291 334                                                     |
| 90  | Nikko         | 290                                                         |
| 92  | Onkyo         | 281                                                         |
|     | onnyo         | 167 178 181 203 217                                         |
| 93  | Optimus       | 283 293 319 320 321 330                                     |
| 94  | Oritron       | 324                                                         |
| 95  | Panasonic     | 019 020 201 022 023 024 069 076 077 091 098 107 113 144 151 |
|     |               | 209 328                                                     |
| 96  | Parasound     | 230                                                         |
| 97  | Penney        | 329                                                         |
| 98  | Philco        | 332                                                         |
| 99  | Philips       | 183 210 286 294 318 322                                     |
| 100 | Pioneer       | 025 026 027 028 029 030 031 062 068 072 090 100 101 105 123 |
|     |               | 132 148 149 162 212 246 247 248 249 250 251 252 253 254 283 |
|     |               | 287 319 320                                                 |
| 101 | Polaroid      | 222 226                                                     |
| 102 | Polk Audio    | 216 286 318                                                 |
| 103 | Prima         | 307                                                         |
| 104 | Proscan       | 048                                                         |
| 105 | Qisheng       | 304                                                         |
| 106 | Quasar        | 328                                                         |
| 107 | RadioSnack    | 331                                                         |
| 100 | RCA           | 048 049 050 051 151 137 234 283 319 320 321 332             |
| 110 | Regent        | 293 329                                                     |
| 111 | Rio           | 333                                                         |
| 112 | Rotel         | 321                                                         |
| 113 | Samsung       | 084 103 138 143                                             |
| 114 | Sansui        | 291 318                                                     |
| 115 | Sanyo         | 238 326                                                     |
| 116 | Sharp         | 205 242 296                                                 |
| 117 | Sharper Image | 331                                                         |
| 118 | Sherwood      | 145 243                                                     |
| 119 | Shure         | 290                                                         |
| 120 | Sonic Blue    | 327                                                         |
| 121 | Sony          | 000 001 002 003 004 005 006 007 058 058 059 060 061 063 064 |
|     |               | 065 066 067 070 074 079 085 093 108 109 110 111 112 117 125 |
|     |               | 128 129 131 140 170 262 263 264 265                         |
| 122 | Soundesign    | 282 289 330                                                 |
| 123 | Soundmatters  | 232                                                         |
| 124 | Storoophonics | 316                                                         |
| 125 | Stereophonics | 320                                                         |
| 120 | Junine        | 323                                                         |
| 12/ | Technics      | 223 321 332                                                 |
| 120 | Thorens       | 002 080 114 110 141 328                                     |
| 130 | Toshiba       | 522                                                         |
| 131 | Tview         | 250                                                         |
| 132 | Venturer      | 239 332                                                     |
| 133 | Victor        | 284                                                         |
| 134 | Wards         | 282 287 289 318                                             |
| 135 | Xantech       | 300                                                         |
| 136 | Yamaha        | 008 009 010 011 012 013 014 015 016 017 018 078 083 092 096 |
|     |               | 099 102 106 120 139 142 153 154 155 169 173 174 179 192 197 |
|     |               | 198 199 200 201 202 204 255 317                             |
| 137 | Yorx          | 329                                                         |
| 138 | Zenith        | 136 159                                                     |
|     |               |                                                             |

# Maintenance

Early malfunctions can be prevented. Careful and regular cleaning can extend the amount of time you will have your new TV. Be sure to turn the power off and unplug the power cord before you begin any cleaning.

## **Cleaning the Screen**

- 1. Here's agreat way to keep the dust off your screen for a while. Wet a soft cloth in a mixture of lukewarm water and a little fabric softener or dish washing detergent. Wring the cloth until it's almost dry, and then use it to wipe the screen.
- 2. Make sure the excess water is off the screen, and then let it air-dry before you turn on your TV.

## **Cleaning the Cabinet**

To remove dirt or dust, wipe the cabinet with a soft, dry, lint-free cloth. Please be sure not to use a wet cloth.

## **Extended Absence**

If you expect to leave your TV dormant for a long time (such as a vacation), it's a good idea to unplug the power cord to protect against possible damage from lightning or power surges.

# **Product Specification**

| Resolution                  | 1366X768(Dot)                            |
|-----------------------------|------------------------------------------|
| Power requirement           | 120V~ ,60Hz                              |
| Stand-by Consumption        | less than 1W                             |
| Color system                | NTSC, ATSC, Clear QAM                    |
| External Antenna Impedance  | 75 ohm                                   |
| Color                       | 16,770,000(256 steps of each R, G and B) |
| Operating Temperature Range | 32~104°F(0~40°C)                         |
| Operating Humidity Range    | Less than 80%                            |
| Maximum Elevation           | 6561 feet (2000m)                        |

| Dimensen(WXDXH) Unit:inches/mm<br>(Including stand) | Weight(pounds/kg) |
|-----------------------------------------------------|-------------------|
| 31.3X9.2 X22.9inches<br>796X233X582 mm              | 27.6/12.5         |

■ The specifications shown above may be changed without prior notice for quality improvement.

# Troubleshooting

For the sake of time and cost, it is strongly recommended that you check out the problem by yourself according to the instructions listed hereunder before contacting the after-sales service for technical assistance.

| No picture, no sound                                      | Verify if the television is properly plugged.<br>Verify if the television is properly supplied power.<br>Verify if electricity is available.                                                                          |
|-----------------------------------------------------------|----------------------------------------------------------------------------------------------------|
| Blank screen                                              | Verify if correct signals are input.<br>Press INPUT button to change signal input to TV input.<br>Restart the television of power supply is interrupted.                                                              |
| No sound                                                  | Press Mute button and verify if Mute mode is set.<br>Switch to other channel and verify if the same problem<br>happens.<br>Press VOL+ button to see if the problem can be solved.                                     |
| Poor sound                                                | Verify if sound system is correct. Refer to Page 22 for adjustments.                                                                                                    |
| No picture in some<br>channel                             | Verify if correct channel is selected.<br>Adjust the antenna.<br>Make adjustments by Fine Tune and Manual Scan.                                                                                                    |
| No color for some<br>channel program<br>(black and white) | Verify if the same problem exists in other channels.<br>Check out of picture and sound systems.<br>Refer to relative instructions in the Manual for color<br>adjust.                                                  |
| Spots with some or<br>all pictures                        | Verify if the antenna is correctly connected.<br>Verify if the antenna is in good condition.<br>Make fine adjustment of channel.                                                                                      |
| Horizontal/vertical bars or picture shaking               | Check for local interference such as an electrical appliance or power tool.                                                                                                    |
| Television out of control                                 | Disconnect the television from power supply and, 10<br>seconds later, connect the television to the power supply.<br>If the problem still exists, contact authorized after-sales<br>service for technical assistance. |

Note: Do not leave the television with static picture in an extended period as the image may become permanently burned.

**Note**: Production of the LCD screen requires high and precision technologies. However, there might be some dark or bright (red, blue or green) spots, or some anomalistic stripes or spots. This is not defect. If the TV set is used in an area 2,400 meters above the sea level where the air pressure is below 750hpa, the picture on the LCD screen may be affected and a muffled sound might be produced. These phenomena might happen in the area 1,500 meters above the sea level. This is resulted from difference between air pressures inside and outside the display. This is not a defect covered by the limited warranty.

# Warranty

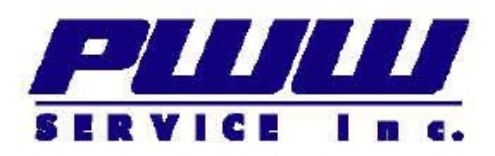

## LIMITED WARRANTY - LCD

**PWW Service Inc.** warrants to you, the original purchaser of this Product, that this product shall be free of defects in material or workmanship for a period of one year (365 days) from the date of purchase as follows:

- LABOR: During the Warranty Period if this Product is determined to be detective, PWW Service Inc. will repair or replace the Product, at its option at no charge, or pay the labor charges to any authorized service facility. After the Warranty Period, you must pay for all labor charges.
- 2. PARTS: In addition, **PWW Service Inc.** will supply, at no charge, new or rebuilt replacement parts in exchange for defective parts for the Warranty Period. The LCD Panel contains pixels which are picture elements that make up the image seen on the TV display, **PWW Service Inc.** warranties the LCD panel will contain no more "dead or stuck" pixels that what is specified by the LCD module maker for the warranty period. After the Warranty Period, you must pay all parts costs. To determine what the dead/bright pixel specification for the panel maker in this product, please contact our service center for more information.

To obtain warranty service, you must take the Product with your **original receipt or other proof of purchase**, either in its original packaging or packaging affording an equal degree of protection, to your original place of purchase, or the location specified by **PWW Service Inc.** from which you purchased the Product.

This warranty does not cover customer instruction, installation, non-service related adjustments, removing / installing the TV from /to a mounting bracket and/or wall and resolving signal reception problems. Please note that this product's screen is made using high-precision technology. However, the screen may display multiple black or bright points of light (red, blue or green) constantly on the screen. Irregular colored stripes or varying brightness may also appear on the screen, and this is not a defect in material or workmanship that is covered by this warranty.

This warranty does not cover cosmetic damage or damage due to acts of God, lightning strikes, accident, misuse, abuse, negligence, commercial use, or modification of, or to any part of the Product, including the antenna. This warranty does not cover damage due to improper operation or maintenance, connection to improper voltage supply, or attempted repair by anyone other than a facility authorized by **PWW Service Inc.** to service the Product. This warranty does not cover Products sold **AS IS** or **AS REFURBISHED**, or consumables (such as fuses or batteries). This warranty is valid only in Canada.

This warranty is invalid if the factory applied serial number has been altered ar removed from the Product.

REPAIR REPLACEMENT AS PROVIDED UNDER THIS WARRANTY IS THE EXCLUSIVE REMEDY OF THE CONSUMER. **PWW Service Inc.** Shall not be liable for any incidental or consequential damages for breach of any express or implied warranty on this product. Except to the extent prohibited by Applicable Law, any implied warranty, representation or condition of merchantability or FITNESS FOR A PARTICULAR PURPOSE ON THIS PRODUCT IS LIMITED IN DURATION TO THE DURATION OF THIS WARRANTY.

Some provinces do not allow the exclusion orlimitation of incidental or consequential damages, or allow limitations on how long an implied warranty lasts, so the above limitations or exclusions may not apply to you. This warranty gives you specific legal rights, and you may have other rights which vary from province to province.

For customer service please call 1-866-447-7462

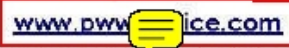

PWW Service Inc. 13200 Delf Place, Unit 180, Richmond, BC. V&V 2A2, Canada